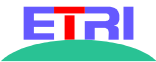

# **Qplus-P** Target Builder

# **Qplus-P Target Builder User's Manual**

Version 1.1

2002 8 2

(wchkang@etri.re.kr)

(hcyun@etri.re.kr)

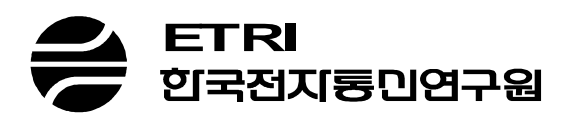

| 1.    |                        | •••••      |          | 4       |
|-------|------------------------|------------|----------|---------|
| 2.    |                        | ••••••     |          | 4       |
| 2.1.  |                        |            |          | 5       |
| 2.2.  |                        | •••••      |          | 7       |
| 2.3.  |                        | •••••      |          | 7       |
| 2.4.  |                        |            |          |         |
| 2.4.1 | l                      |            |          |         |
| 2.4.2 | 2                      |            |          |         |
| 2.4.3 | 3.                     |            |          |         |
| 2.5.  |                        | •••••      |          |         |
| 2.5.1 | 1                      |            |          |         |
| 2.5.2 | 2.                     |            |          |         |
| 2.6.  | (SEARCH)               | •••••      |          |         |
| 2.6.1 | 1. (Searc              | h Symbols, | Alt+F8 ) |         |
| 2.6.2 | 2. (Searc              | h help)    |          |         |
| 2.6.3 | 3. 가 (Goto)            |            |          |         |
| 2.7.  |                        | •••••      |          |         |
| 2.7.1 | 1. 가                   |            |          |         |
| 2.7.2 | 2                      |            |          |         |
| 2.8.  |                        | •••••      |          |         |
| 3.    |                        | ••••••     |          |         |
| 3.1.  |                        |            |          | 25      |
| 3.2.  |                        |            |          |         |
| 3.3.  |                        |            |          |         |
| 3.4.  | (BUILD)                |            |          |         |
| 3.4.1 | I. Build All           |            |          |         |
| 4. DE | PLOY TO TARGET ( 1386/ | GENERIC ). |          |         |
| 4.1.  | HOST REQUIREMENT       |            |          |         |
| 4.2.  | ETHERBOOT BOOT FLOPPY  |            |          |         |
|       | MAC                    | 가          |          | . dhcpd |
|       |                        |            |          |         |

| 4.3.        | ETHERBOOT I                                  | BOOT CD-ROM     |             |         |    |
|-------------|----------------------------------------------|-----------------|-------------|---------|----|
| 4.4.        | Etherboot                                    |                 |             |         |    |
| 4.4.        | 1. dhcpd                                     |                 |             |         |    |
| 4.4.        | 2. tftp                                      |                 |             |         |    |
| 4.4.        | 3. nfs                                       |                 |             |         |    |
| 4.5.        | DEPLOY WITH                                  | I INITRD ROOT   |             |         |    |
| 4.6.        | DEPLOY WITH                                  | I NFS ROOT      |             |         |    |
| 4.7.        | INSTALL TO TA                                | ARGET HARD DISK |             |         |    |
| 4.7.        | 1.                                           | update          |             |         |    |
| 5. DE       | PLOY TO TA                                   | RGET ( ARM/Z    | AURUS)      |         |    |
|             |                                              |                 |             |         |    |
| 6. DE       | PLOY TO TA                                   | RGET (ARM/IP    | YAQ )       |         | 40 |
| 7. DF       | PLOY TO TA                                   | RGET (ARM/S)    | AMSUNG SDMI | \$2400) |    |
|             |                                              |                 |             |         |    |
| 7.1.        | BOOT LOADE                                   | R               |             |         |    |
| 7.1.        | I. RAM                                       | netboot         |             | 、       |    |
| 7.1.        | 2. FLASH                                     | netboot         | (           | )       |    |
| 7.2.        | DEPLOY WITH                                  | I INITED ROOT   |             |         | 45 |
| 7.3.        | DEPLOY WITH                                  | 1 NFS ROOT      |             |         |    |
| 7.4.        |                                              |                 |             |         |    |
| 8.          |                                              |                 | 가           |         | 53 |
| 8.1.        |                                              |                 | ••••••      |         | 53 |
| 8.2.        |                                              |                 |             |         | 54 |
| 8.2.        | 1.                                           |                 |             |         | 54 |
| 8.2.        | 2. QPD                                       |                 |             |         |    |
| 8.2.        | 3. SRPM                                      | QPD             |             |         |    |
| 8.2.        | 4.                                           |                 |             |         |    |
| 9.          |                                              |                 | •••••       |         |    |
| 0.1         |                                              |                 |             |         |    |
| 9.1.        |                                              |                 |             |         |    |
| 9.2.        | 1                                            |                 |             |         |    |
| 9.2.        | <ol> <li>menucon</li> <li>voonfic</li> </ol> | 11g             |             |         |    |
| 9.2.        | 2. xconiig                                   |                 |             |         |    |
| 9.3.<br>0.4 |                                              |                 |             |         | /1 |
| 9.4.        |                                              | ••••••          | •••••       | •••••   |    |

1.

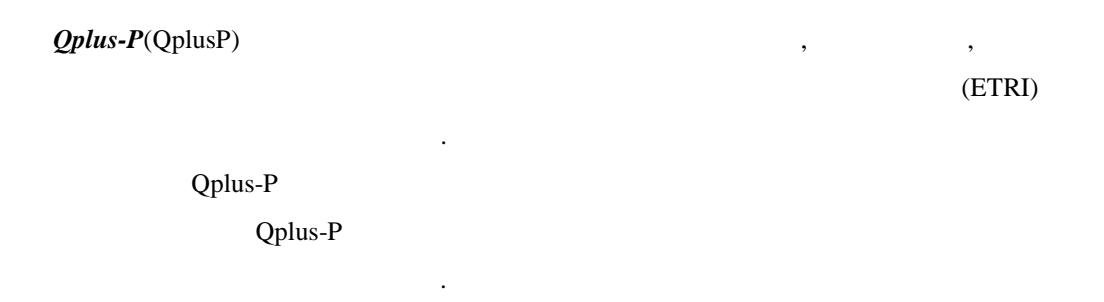

# 2.

| Qplus-P |   |   | GUI(Graphical | User | Interface) |
|---------|---|---|---------------|------|------------|
|         | , | 가 |               |      | /          |

## Qplus

•

- 가
- •
- •
- 가
- 가 GUI
- •
- ,

#### RPM

.

🚔 ETRI Proprietary

| (2.5x | ) CML2 | / | 가/ |
|-------|--------|---|----|
|       |        |   |    |

•

# 2.1.

- : 가 .

|      | qplusp-2.0.tar.gz | qplusp-2.0 |  |
|------|-------------------|------------|--|
| root | install.sh .      |            |  |

| 💌 hcyun@hcyun: /home/hcyun/tmp                               |          |         |
|--------------------------------------------------------------|----------|---------|
| [rootehcyun qplusp-2.0]# ./install.sh                        |          |         |
| Only - D. Terrent, D. (1) dec. (up) Testel 1) ot (on Browner |          |         |
| opius-P larget Builder (un)Installation Program              |          |         |
|                                                              |          |         |
| 1) Install                                                   |          |         |
| 2) uninstall                                                 |          |         |
|                                                              |          |         |
| > 1                                                          |          |         |
| Installing RSPs                                              |          |         |
| 주비 중                                                         | ******   | [100%]  |
| 1:qp-bsp-arm-s3c2400 ###################################     |          | [100%]  |
| Installing Packages                                          |          |         |
| 준비 중 #################################                       | ******   | [100%]  |
| 1:qp-pockoges ####################################           | ******   | [100%]  |
| Installing Developmenet Pockoges                             | ******   | [100+1  |
| ていて、<br>1.cp_cd_cradevel ################################### | *******  |         |
| 2:cp-olib-orndevel ###################################       |          | [ 18%]  |
| 3:qp-gtk+-grmdevel ###################################       | ******   | [27%]   |
| 4:qp-libjpeg-ormdevel ###################################    | ******   | [36%]   |
| 5:qp-libpng-ormdevel ###################################     | #######  | [45%]   |
| 6:qp-libtiff-armdevel ###################################    |          | [54%]   |
| 7:qp-ncurses-armdevel ###################################    | ******   | [ 63%]  |
| 0:qp-tcp_wroppers-orndeve################################### | *******  | [ 915]  |
| 10:op-utempter-ormdevel ###################################  | *******  | [ 90%]  |
| 11:op-zlib-ormdevel ###################################      |          | [100%]  |
| Installing required packages for Target Builder              |          |         |
| python2 패키지가 설치되어 있지 않습니다                                    |          |         |
| 순비 중                                                         | ******   | [100%]  |
| 1:python2 ####################################               |          | [ 50%]  |
| 2:pgthon2=tkinter ####################################       | ****#### | [100%]  |
| [~~비 중 #################################                     |          | [100%]  |
| 1:w/Base ####################################                |          | [100%]  |
| wxGTK 패키지가 설치되어 있지 않습니다                                      |          |         |
| 준비 중 #################################                       | #######  | [100%]  |
| 1:60GTK ####################################                 | ******   | [100%]  |
| Weython 패키지가 실지되어 있지 않습니다                                    | ******   | [100+1  |
|                                                              | ******   | [100%]  |
| Installing Target Builder                                    |          | [100/1] |
| 준비 중 #################################                       |          | [100%]  |
| 1:qp-rpm ####################################                | *****    | [100%]  |
| 준비 중 #################################                       | ******   | [100%]  |
| 1:qp-tb ####################################                 | ******   | [100%]  |
| Successfully installed                                       |          |         |
| (dol)(std)(EHA)                                              |          |         |
| [[경역][[천경][구별식]                                              |          | 1       |

| NOTICE: | pytho   | n2.1      |           | install.sh  |
|---------|---------|-----------|-----------|-------------|
|         |         | python2.2 |           | . Python1.5 |
|         | install | 가         | python2.2 | 가 .         |

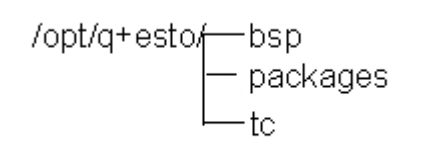

#### 1.

•

| bsp |            |     |   | , deploy   |         |
|-----|------------|-----|---|------------|---------|
|     |            |     |   | , packages | Qplus-P |
|     | source rpm | QPD | • | tc         |         |
|     |            |     |   |            |         |

## 2.2.

(root) (root) . root . su -( /opt/q+esto/tc/bin) .

/opt/q+esto/tc/bin/tb

## 2.3.

.

| 🛒 Oplus Target Builder, Proje | ect='None', Arch='None', Board='None' |  |
|-------------------------------|---------------------------------------|--|
| File Navigation Build Tools   | Project Help                          |  |
| 😼 🖬 🖷 🛎 🔺                     |                                       |  |
|                               |                                       |  |
|                               |                                       |  |
|                               |                                       |  |
|                               |                                       |  |
|                               |                                       |  |
|                               |                                       |  |
|                               |                                       |  |
|                               |                                       |  |
|                               |                                       |  |
|                               |                                       |  |
|                               |                                       |  |
|                               |                                       |  |
|                               |                                       |  |
|                               |                                       |  |
|                               |                                       |  |
|                               |                                       |  |
|                               |                                       |  |
|                               |                                       |  |
|                               |                                       |  |
|                               |                                       |  |
|                               |                                       |  |
|                               |                                       |  |
|                               |                                       |  |
|                               |                                       |  |
|                               |                                       |  |

가

•

가

Project > New

.

가

😝 ETRI Proprietary

,

•

•

.

| 😿 < New Project > Project Directory                   | -D×  |
|-------------------------------------------------------|------|
| Project Name proj.ini<br>Directory Name root/Project2 | ]    |
| Prev Next Ca                                          | ncel |

•

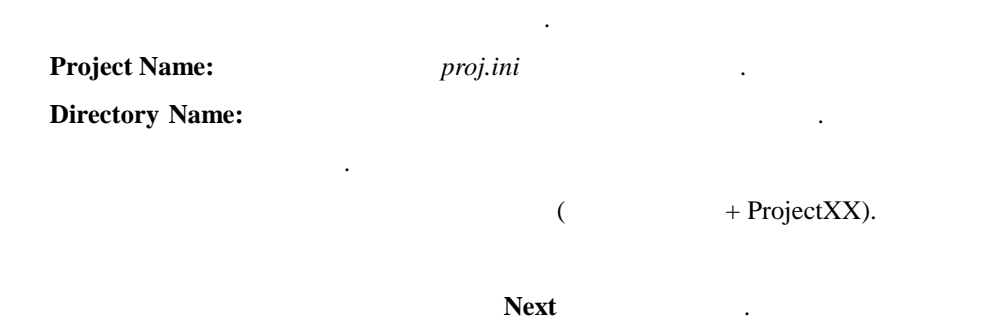

| 💌 < New Projec   | ct > Qplus Directory    |        |
|------------------|-------------------------|--------|
| Qplus Directory  | ∤′opt/q+esto            |        |
| Target Directory | /root/Project2/target   |        |
| Package Directc  | /root/Project2/packages |        |
|                  |                         |        |
|                  |                         |        |
| Prev             | Next                    | Cancel |

•

•

**Qplus Directory** 

| <b>Qplus Directory:</b> Qplus |   |   | 가   |   |
|-------------------------------|---|---|-----|---|
| /opt/q+esto                   |   |   | . 7 | 가 |
|                               | , |   |     |   |
| Target Directory:             |   | / |     |   |

|   | , |  |
|---|---|--|
| • |   |  |

| Package   | Directory:                         |     | RPM |   |
|-----------|------------------------------------|-----|-----|---|
| QPD(Qplus | s Package Descriptor) <sup>1</sup> |     |     | 가 |
|           | RPM                                | QPD |     |   |

| Next |  |
|------|--|
|      |  |

•

Q+

😝 ETRI Proprietary

<sup>&</sup>lt;sup>1</sup> QPD 5 .

| 👿 < New Pro  | ject > Architecture |                      |
|--------------|---------------------|----------------------|
|              |                     |                      |
|              |                     |                      |
|              |                     |                      |
| Architecture | i386                | $\overline{\Lambda}$ |
| Board        | generic             |                      |
|              |                     | _                    |
|              |                     |                      |
|              |                     |                      |
|              |                     |                      |
| Prev         | Finish              | Cancel               |
|              |                     |                      |

.

BSP(Board Support Package)가 가

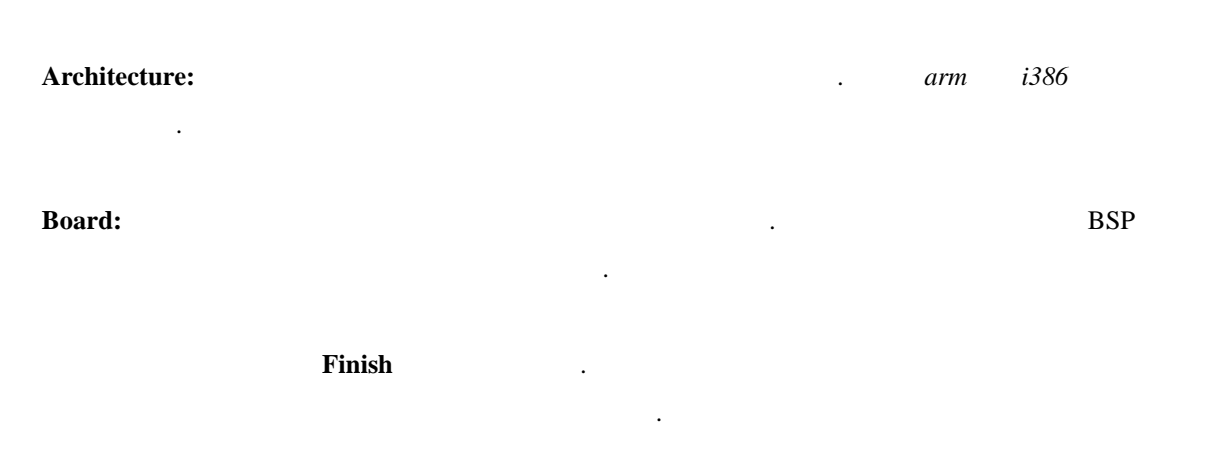

- 11 -

.

•

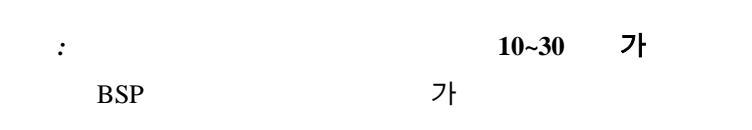

2.4.

가 .

差 ETRI Proprietary

| 🕱 Oplus Target Builder, Project='/root/Project1/j                                                                                                 | proj,ini', Arch='arm                                                                                                    | ', Board='Zaurus' | -OX |
|----------------------------------------------------------------------------------------------------|----------------------------------------------------------------------------------------------------|-------------------|-----|
| File Navigation Build Tools Project Help                                                                                                    |                                                                                                    |                   |     |
| 📽 🖬 🐐 👑 🛎 🔺                                                                                                    |                                                                                                    |                   |     |
| OplusP Configuration     OplusP Configuration     OplusP Configuration     OplusP Configuration     OplusP Configuration     OplusP Configuration | Symbol Name<br>Prompt Message<br>Type<br>Value<br>Size (KB)<br>Provide<br>Export symbol<br>Welcome to 0<br>With our Target Bu<br>minute. And also, 1<br>Boot your target mi<br>General procedure<br>1. Create project | main              |     |
|                                                                                                    | Help File List                                                                                                    | Dependencies      | 12  |
|                                                                                                    |                                                                                                    | /                 |     |
|                                                                                                    |                                                                                                    |                   |     |
| Build Log Extended Build Log                                                                                                    |                                                                                                    |                   |     |
|                                                                                                    |                                                                                                    |                   |     |

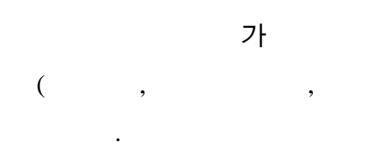

## 2.4.1.

,

,

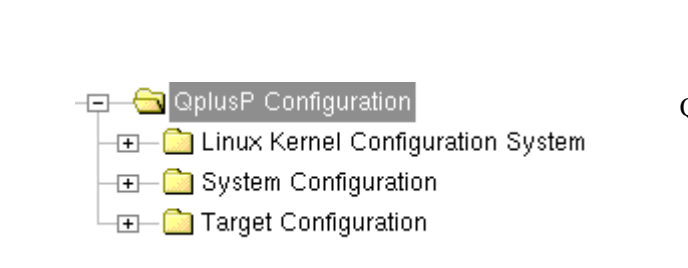

.

가

Qplus-P

3 7

)

•

, ,

가

😝 ETRI Proprietary

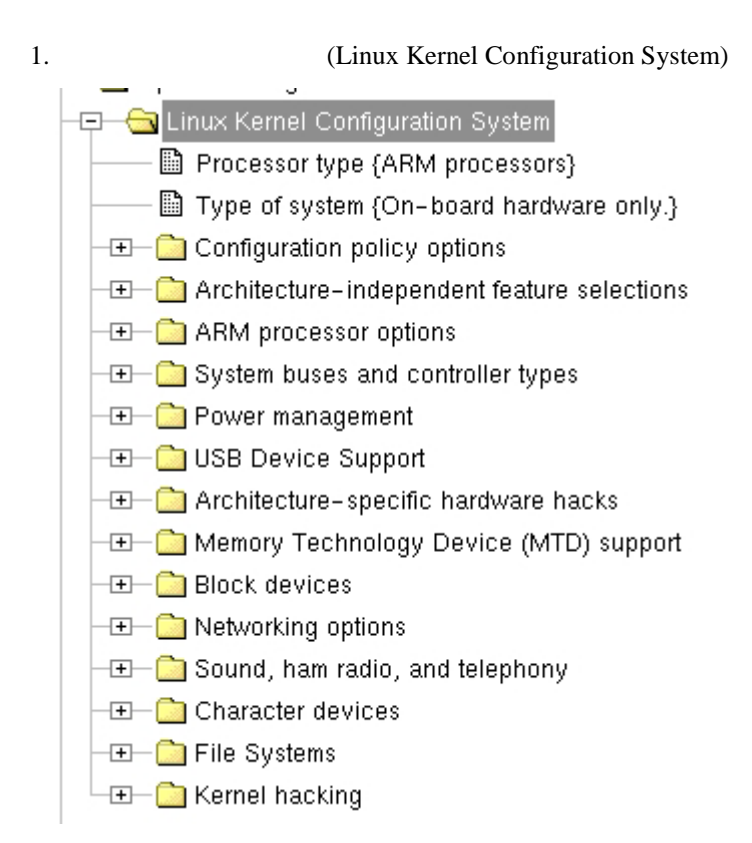

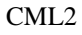

: <Processor >

.

2.

(System Cnfiguration)

😝 ETRI Proprietary

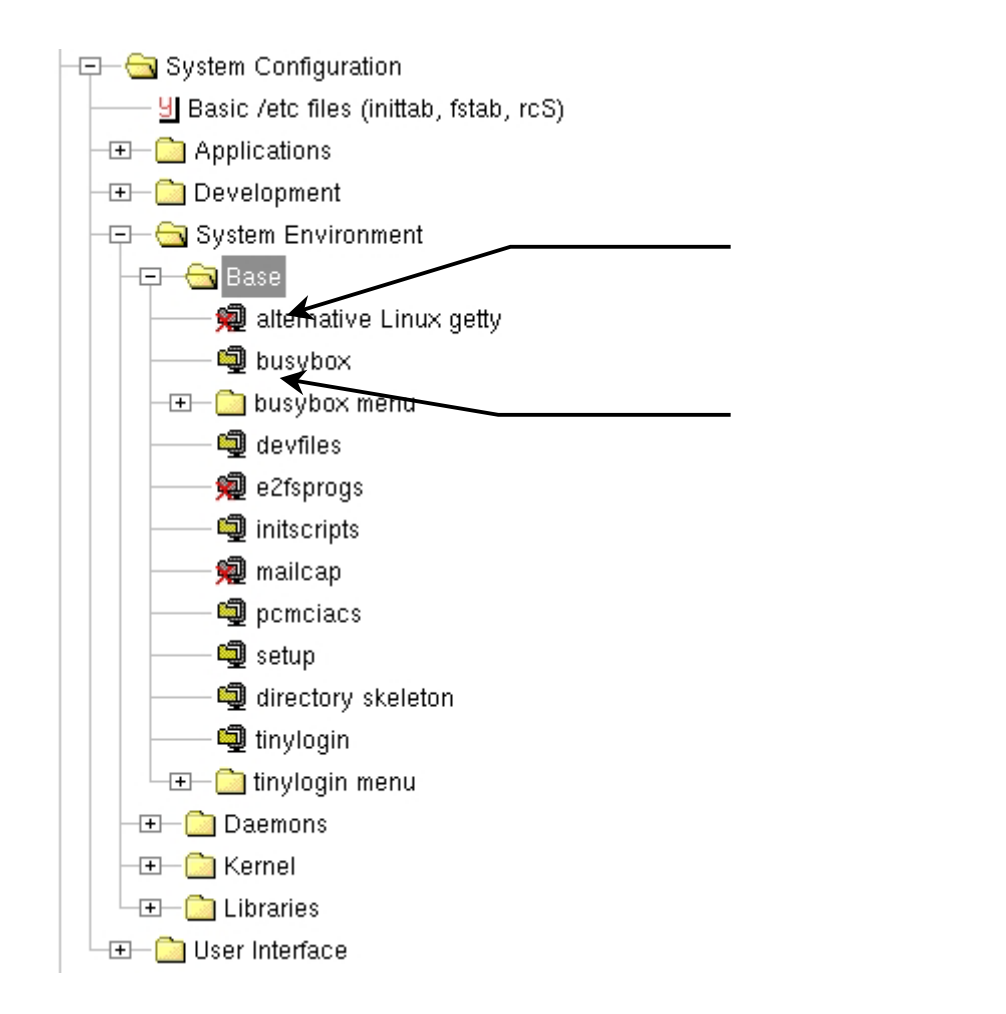

(Applicatoins, Development, System Environment,

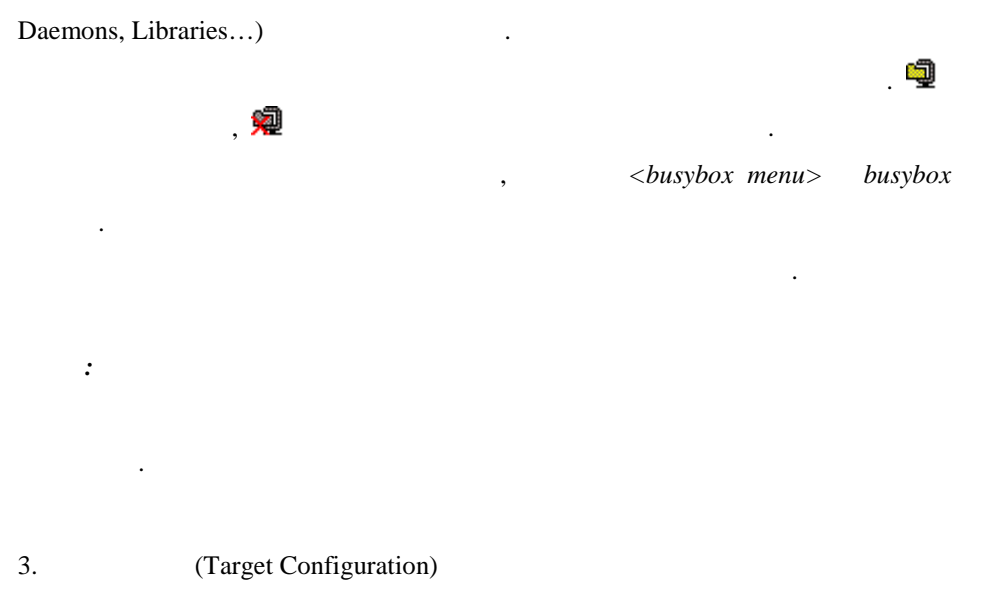

差 ETRI Proprietary

.

| —                                              |
|------------------------------------------------|
| —                                              |
| └── 🚞 Boot & Installation method Configuration |

(deployment)

가

🛯 /dev/usb/hiddev raw HID device support 📶 USB HIDBP Keyboard (basic) support Enable USB HIDBP Mouse (basic) suppo Wacom Intuos/Graphire tablet sur Enable in Module Disable 2 USB Scanner support 🛽 USB Kodak DC-2xx Camera support

| BOOL    | ( Enable/Disable | )      | "Enable"/"Dis  | able"         |
|---------|------------------|--------|----------------|---------------|
| , TRIT  | (                | 가      | )              | "Enable in    |
| Module" | 가                | ( CHOI | CE, STRING, DE | ECIMAL, HEXA) |

У 가 Enabled : BOOL, TRIT 72 가 Disabled : BOOL, TRIT т : TRIT 가 Module Broadcast address {129.254.180.255} : BOOL,TRIT 가

{ }

Qplus-P 가 가 1750

🚔 ETRI Proprietary

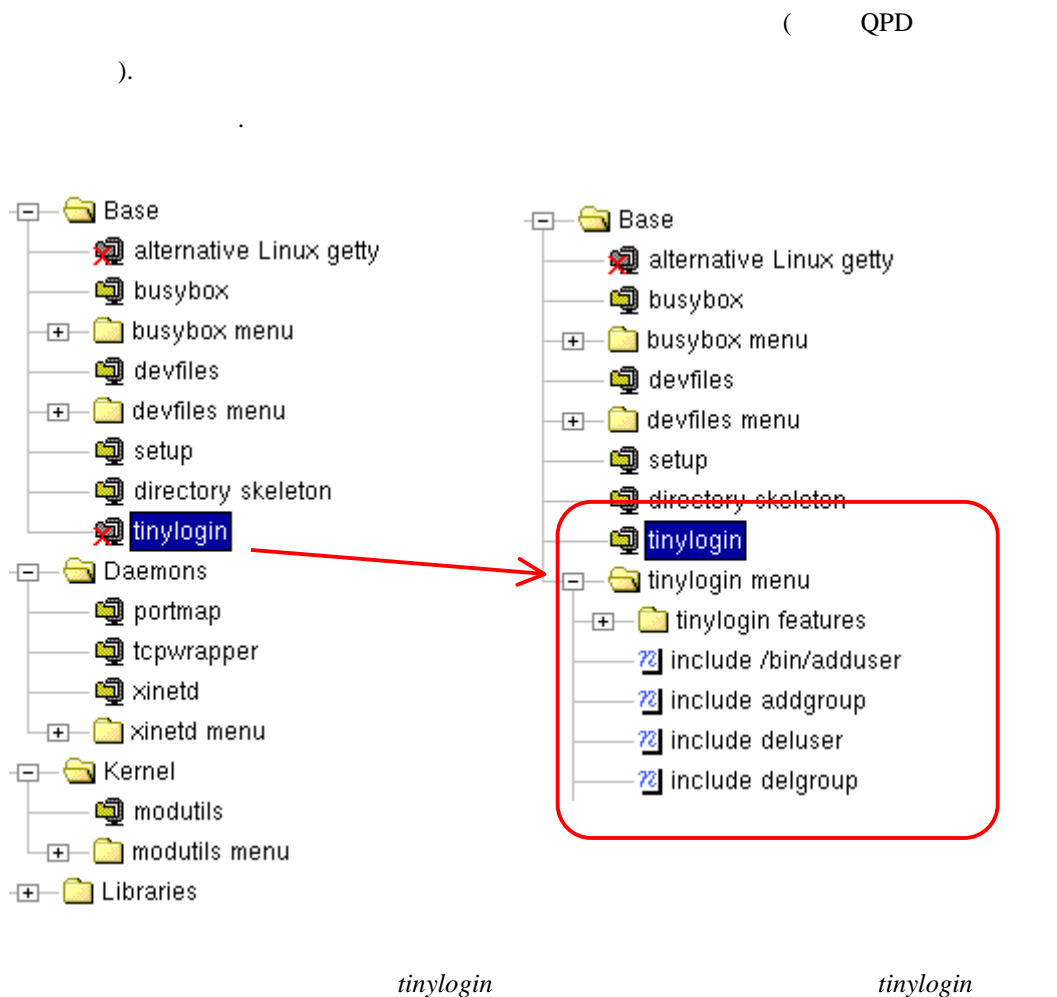

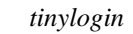

差 ETRI Proprietary

가

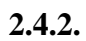

| 🛛 Oplus Target Builder, Project="/root/Project1/proj.                                                                                                    | ini". Arch='arm'                                                                                                    | ". Board='Zaurus'                                                                                                    |
|----------------------------------------------------------------------------------------------------|----------------------------------------------------------------------------------------------------|----------------------------------------------------------------------------------------------------|
| File Navigation Build Tools Project Help                                                                                                    |                                                                                                    |                                                                                                    |
| 🚅 🖬 🐂 🚟 🛎 🔺                                                                                                    |                                                                                                    |                                                                                                    |
| GplusP Configuration     Guitable Configuration System     Processor type (ARM processors)     Type of system (On-board hardware only     Configuration policy options     Architecture-independent feature selection     ARM processor options     ARM processor type (SA1100-based)     CLPS-711X internal ROM bootstrap     SA1100 implementation     SA1100 USB function support     SA1100 USB function support     FutureTV PCI cerd     Support ABM828T processor | Symbol Name<br>Prompt Message<br>Type<br>Value<br>Size (KB)<br>Provide<br>Export symbol<br>rocessors derived<br>rocessors derived | EF72XX_ROM_BOOT<br>CLPS-711X internal ROM bootstrap<br>bool<br>s<br>Unknown<br>Unknown |

.

.

| Symbol name:                        |   |                               |               |
|-------------------------------------|---|-------------------------------|---------------|
| . 가.                                |   |                               |               |
| Prompt Message:                     |   |                               |               |
| Type:                               |   | BOOL, TRIT, CHOICE, STRING, L | DECIMAL, HEXA |
|                                     |   |                               |               |
| Value:                              |   |                               |               |
| Size:                               | 가 | foot-print                    |               |
| Provide:                            |   | ,                             |               |
| provide                             |   | . Provide                     | Provide       |
| . Export symbol: busybox, tinylogin |   | BB_WC                         |               |
| wc busybox                          |   |                               |               |
| #define BB_WC                       |   |                               |               |
| export symbol                       |   |                               | 가             |

😝 ETRI Proprietary

| File Navigation Build Tools Project Help                                                                                                    | 🕱 Oplus Target Builder, Project-'/root/Project1/pr                                                                                                    | oj,ini', Arch='arm'                                                                                                    | ', Board-'Zaurus'                                                                                                    | _O× |
|----------------------------------------------------------------------------------------------------|----------------------------------------------------------------------------------------------------|----------------------------------------------------------------------------------------------------|----------------------------------------------------------------------------------------------------|-----|
|                                                                                                    | File Navigation Build Tools Project Help                                                                                                    |                                                                                                    |                                                                                                    |     |
| C Gruppes Configuration                                                                                                    | 😰 🖬 🦌 🛅 🛎 🔺                                                                                                    |                                                                                                    |                                                                                                    |     |
| Provide Provide Configuration System     System Configuration     System Configuration     System Configuration     System Configuration     Basic Asto files (initiab, fistab, rcS)     Development     System Environment     Development     System Environment     Base     System Environment     Base     System Environment     Subsystem Environment     Subsystem Environment     Subsystem Environment     Subsystem Environment     Subsystem Environment     Subsystem Environment     Subsystem Environment     Subsystem Environment     Subsystem Environment     Subsystem Environment     Subsystem Environment     Subsystem     Subsystem Environment     Subsystem     Subsystem     Su | CopiesP Configuration     Configuration     System Configuration     Basic /etc files (initiab, fstab, ncS)     Applications     System Environment     Base     System Environment     Base     System Environment     Base     System Environment     Base     System Environment     Base     System Environment     Base     System Environment     Base     System Environment     Base     System Environment     Base     System Environment     Base     System Environment     Base     System Environment     System Environment     Base     System Environment     Base     System Environment     Base     System Environment     Base     System Environment     Base     System Environment     Base     System Environment     Base     System Environment     Base     System Environment     Base     System Environment     System Environment     Base     System Environment     Base     System Environment     Base     System Environment     Base     System Environment     Base     System Environment     Base     System Environment     Base     System Environment     Base     System Environment     Base     System Environment     Base     System Environment     Base     System Environment     System     System     Syst | Symbol Name<br>Prompt Message<br>Type<br>Value<br>Size (KB)<br>Provide<br>Export symbol<br>Card Services for<br>package, it includ<br>a vernion of the Co<br>of stent drivers for<br>can supond to ca<br>unloading drivers<br>and types, to car<br>Help File List | PKG_PCMCIACS_OPT         pcmcincs         Bool         P         P |     |

, ,

(help)

## (File List)

tcpwrapper773(/sbin/tcpd, /sbin/safe\_finger, /sbin/try-from).

•

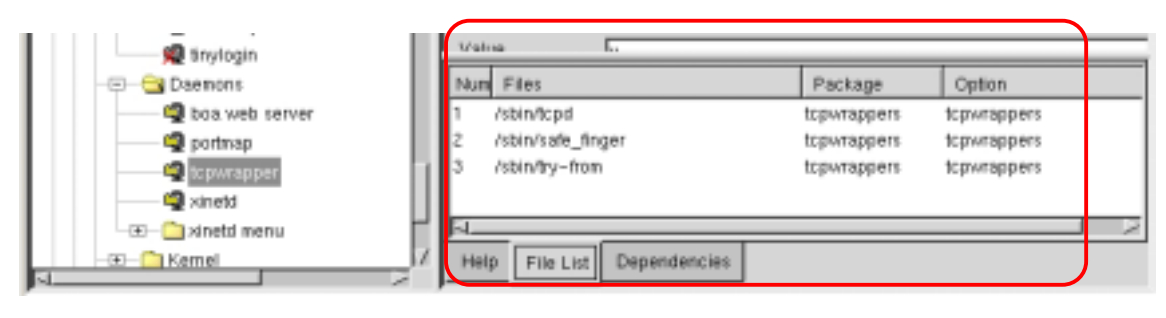

가

•

### (Dependencies)

가 . 2.6 .

## (Build Log)

( , , ) .

## 2.5.

2.5.1.

config.out

.

File > Save

## 2.5.2.

.

가

,

#### (Save As)

,

•

File > Save As

差 ETRI Proprietary

,

## **2.6.** (Search)

2.6.1. (Search Symbols, Alt+F8 ) , 7 PCI 7 Navigation > Search symbols .

,

가

.

.

가

•

| 🔀 Untitled                  | ×  |
|-----------------------------|----|
| Enter the pattern to search |    |
| PCI                         |    |
|                             |    |
| OK Cancel                   |    |
|                             | OK |

| 👿 S         | earch Results         |                                            | - D × |
|-------------|-----------------------|--------------------------------------------|-------|
| Num         | Symbol Name           | Prompt                                     |       |
| 1           | PKG_PCIUTILS_OPT_MENU | pciutils menu                              | A     |
| 2           | PKG_PCIUTILS_OPT_IDS  | pci id database                            |       |
| 3           | PKG_PCIUTILS_OPT      | pciutils                                   |       |
| 4           | SNI_RM200_PCI         | Support for SNI RM200 PCI                  |       |
| 5           | BLK_DEV_IDEDMA_PCI    | Generic PCI bus-master DMA support         |       |
| 6           | BLK_DEV_IDEPCI        | Generic PCI IDE chipset support            |       |
| 7           | PCI                   | Support for PCI bus hardware               |       |
| 8           | PCI_QSPAN             | QSpan PCI                                  |       |
| 9           | AIRONET4500_NONCS     | Aironet 4500/4800 ISA/PCI/PNP/365 support  |       |
| 10          | AIRONET4500_PCI       | Aironet 4500/4800 PCI support              |       |
| 11          | DSCC4                 | Etinc PCISYNC serial board support         |       |
| 12          | SOUND_ES1371          | Ensoniq AudioPCI 97 (ES1371) based sound c | ards  |
| 13          | SOUND_SONICVIBES      | S3 SonicVibes based PCI sound cards        |       |
| 14          | SOUND ESSENTOT        | ESS Solo1 bacad BCL cound cards (ag. SC193 |       |
| <u>  ~ </u> |                       |                                            |       |

🚔 ETRI Proprietary

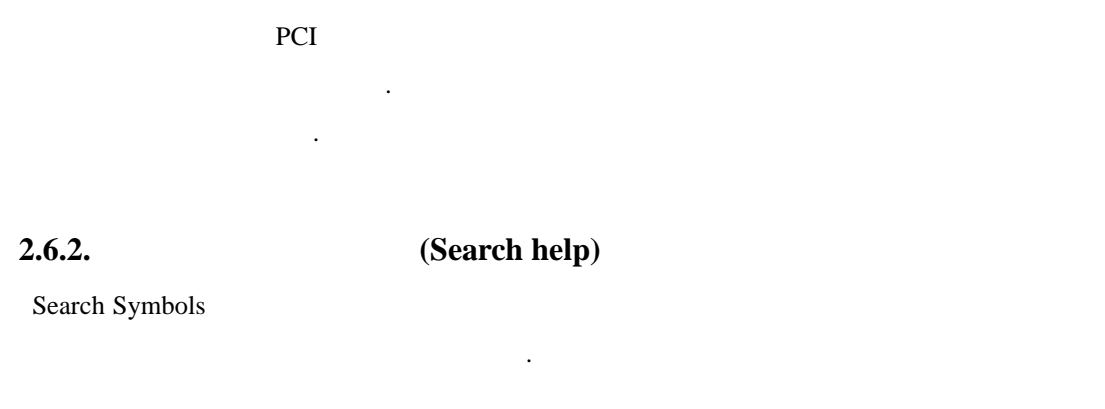

2.6.3. 7 (Goto)

.

2.7.

| 가 .                                        | X windows    | syslogd |
|--------------------------------------------|--------------|---------|
| unix domain socket                         |              |         |
| QPD <sup>2</sup> (Qplus Package Descriptor | r)           | 가.      |
|                                            | Dependencies |         |
| 가 .                                        |              |         |

5

| File       Navigation       Build       Tools       Project       Help         Image: Second State State Sta |  |
|----------------------------------------------------------------------------------------------------|--|
| Normal floppy disk support   Image: Symbol Name BLK_DEV_RAM   Image: Symbol Name BLK_DEV_RAM   Image: Symbol Name Image: Symbol Name   Image: Symbol Name Image: Symbol Name   Image: Symbol Name Image:                                                                                                    |  |
| Image: Symbol Name       Symbol Name       BLK_DEV_RAM         Image: Stress Symbol Name       BLK_DEV_RAM         Image: Stress Symbol Name       BLK_DEV_RAM         Image: Stress Symbol Name       BLK_DEV_RAM         Image: Stress Symbol Name       BLK_DEV_RAM         Image: Stress Symbol Name       BLK_DEV_RAM         Image: Stress Symbol Name       BLK_DEV_RAM         Image: Stress Symbol Name       Prompt Message         Image: Stress Symbol Name       Value         Image: Stress Symbol Name       Value                                                                                                    |  |
| Initial RAM disk (initid) support       Initial RAM disk (initid) support       Imital RAM disk (initid) support       Imital RAM dis                                                                                                    |  |
|                                                                                                    |  |
|                                                                                                    |  |
| Build Log Edended Build Log                                                                                                    |  |
| Deploy to Target                                                                                                    |  |

•

.

가

and or not: =, !=, >, <, >=, <=Implies ( $\supset \rightarrow \rightarrow$ ) Unix Domain socket 2 7!

('include syslogd' implies ('unix domain socket' == y))
('tinyx' implies ('unix domain socket' == y))

| 'syslogd' | 'tinyx' 가 | 'unix domain socket' |
|-----------|-----------|----------------------|
|           |           |                      |

😝 ETRI Proprietary

2.7.2.

| 1                          |
|----------------------------|
| LBOPT_SYS_SYSLOGD-y, UND(+ |
|                            |
|                            |

•

## 2.8.

| Build .                                          |                               |         |
|--------------------------------------------------|-------------------------------|---------|
| <b>Build Kernel:</b> .<br>. Build > Build Kernel |                               |         |
| Build Kernel –Force:                             | . Build > Build Kernel –Force | 가       |
| Build Application: System configuration          | n .                           | . Build |
| > Build Application                              | 가 .                           |         |

🚔 ETRI Proprietary

| <b>Build Root files</b> | ystem:          | 가                        | tar.gz      |   |   |
|-------------------------|-----------------|--------------------------|-------------|---|---|
|                         |                 | target                   |             |   |   |
| Build All:              | ,               | ,                        | 3 7         |   |   |
| Build Target dep        | oloyment imag   | <i>e</i> :               |             |   | 4 |
|                         | . Build > Build | l Target deployment imag | ge .        |   |   |
| Stop:                   |                 | . Bı                     | uild > Stop |   |   |
| : stop                  | 가               | 가                        |             | 가 |   |
|                         |                 |                          | . stop      |   | 가 |

3.

|                | Target Builder |               |  |
|----------------|----------------|---------------|--|
| Target Builder |                | Qplus-P Linux |  |
| Qplus-P Linux  | Kenel          | root          |  |

.

•

# 3.1.

| BSP            |     |  |
|----------------|-----|--|
| Build 가        |     |  |
|                |     |  |
|                |     |  |
| Target Builder | GUI |  |

.

3.2.

. Static IP

.

.

| 🕱 Oplus Target Builder, Project='/root/Project-1386/pro                                                                                                    | oj, ini', Arch='i386                                                                                                    | °, Board='generic'                                                                                          | _O× |
|----------------------------------------------------------------------------------------------------|----------------------------------------------------------------------------------------------------|----------------------------------------------------------------------------------------------------|-----|
| File Navigation Build Tools Project Help                                                                                                    |                                                                                                    |                                                                                                    |     |
| 🚅 🖬 🦌 🚟 🛎 🔺                                                                                                    |                                                                                                    |                                                                                                    |     |
| Gelus P Configuration     General Configuration System     General Configuration     General Configuration     General Configuraticon     General Configuraticon     General Configuration     Gene | Symbol Name<br>Prompt Message<br>Type<br>Value<br>Size (KB)<br>Provide<br>Export symbol<br>Enter you target ne<br>Help File List | Ipconf<br>Static IP configuration<br>menu<br>Unknown<br>Unknown<br>Unknown<br>Unknown<br>twork information. |     |
|                                                                                                    |                                                                                                    |                                                                                                    |     |
| Buna Log Extensed Build Log                                                                                                    |                                                                                                    |                                                                                                    |     |

2.

## 3.3.

Target Builder 가

### File level optimization

.

Target root filesystem

root filesystem

•

•

Symbol level Optimization

Target root filesystem

reduce

| 🐨 Oplus Target Builder, Project='/root/Project-zau                                                                                                    | rus/proj,ini', Arc                                                                                                    | h=`arm`, Board='Zaurus'                                                                                                    | -OX |
|----------------------------------------------------------------------------------------------------|----------------------------------------------------------------------------------------------------|----------------------------------------------------------------------------------------------------|-----|
| File Navigation Build Tools Project Help                                                                                                    |                                                                                                    |                                                                                                    |     |
| 🔊 🖬 🦄 🛗 🍝 🦽                                                                                                    |                                                                                                    |                                                                                                    |     |
| GplusP Configuration     General Configuration System     System Configuration     General Configuration     General Configuraticon     General Configuraticon     General Configuration     Genera | Symbol Name<br>Prompt Message<br>Type<br>Value<br>Size (KB)<br>Provide<br>Export symbol<br>Examine all excuta<br>your target and the<br>Help File List | SYS_OPTIMIZE_LIBS<br>File level library optimization<br>bool<br>y<br>Unknown<br>Unknown<br>Unknown<br>Unknown<br>bles on the root fliesystem of<br>m automatically remove unneeded libraries |     |
| Optimizing libraries     Optimizing libraries >>Removed libraries listo /root/Project-zaurus/target/rootfs/opt/OPIE/plugins/codecs/li /root/Project-zaurus/target/rootfs/lib/gconv/libKSC.so /root/Project-zaurus/target/rootfs/us/lib/lib/gconv/libKSC.so /root/Project-zaurus/target/rootfs/us/lib/lib/jpcg.so.62.0.0 Build Log Extended Build Log                                                                                                    | ibmpeg3plugin.so.1<br>bcardmonappletso.                                                                                                    | 0.D<br>1.D.D                                                                                                    | Z   |
| 3.                                                                                                    |                                                                                                    |                                                                                                    |     |

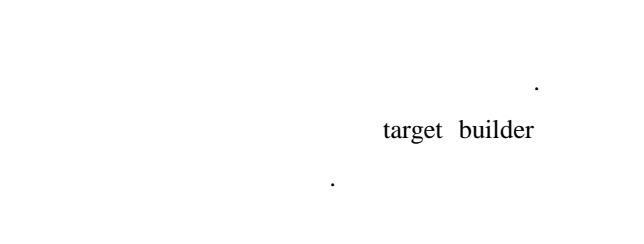

가 optimizer

| <projdir>/piclib/keeplis</projdir> | t |
|------------------------------------|---|
|------------------------------------|---|

| lib/libnss_files<br>lib/libnss_dns | s-2.2.3.s<br>-2.2.3.sc | 0           |              |      |     |     |
|------------------------------------|------------------------|-------------|--------------|------|-----|-----|
| keeplist                           | •                      | GLIBC       | name service | FILE | DNS |     |
|                                    | glibc                  | nss         | library      |      |     |     |
|                                    |                        | library opt | imizer       |      |     | DNS |
| /etc/hosts                         |                        |             |              | . (  |     | )   |
| 🚔 ETRI Proprietary                 |                        |             | - 27 -       |      |     |     |

## **3.4.** (Build )

Deploy

root

#### 3.4.1. Build All

.

F8

Build > Build All

Build All

Build Kernel, Build Application, Build Root Filesystem

build

Build All

Build log GUI Build Log

>> instailing pemetaes  $\wedge$ >> Installing libjpeg >> Installing setup >> Installing tinylogin >> Installing strace >> Installing opie >> Installing procps >> Installing initscripts ---- Build /etc directory -------- Merging user applications ------- Optimizing libraries -------- Do Idconfig ----/sbin/ldconfig: Path '/lib' given more than once /sbin/ldconfig: Path '/lib' given more than once /sbin/ldconfig: Path '/usr/lib' given more than once /lib: libproc.so.2.0.7 -> libproc.so.2.0.7 libutil.so.1 -> libutil-2.2.3.so (changed) Extended Build Log **Build Log** 

## Build . 가 Build

## **Build Kernel**

<projdir>/target/kernel qplus
.
.

### Build Kernel – Force

.

#### **Build Application**

|  | . Build Kernel | 가 |   |
|--|----------------|---|---|
|  | 가              |   | 가 |

•

### **Build root filesystem**

| <projdir>/target/rootfs</projdir> |      | root filesystem                          | . Root filesystem |
|-----------------------------------|------|------------------------------------------|-------------------|
|                                   |      |                                          |                   |
| -                                 |      | (/etc/init.d/rcS )                       |                   |
| - root filesystem                 | tar  | <projdir>/target/rootfs.tar.gz</projdir> |                   |
| rootfs.tar.gz                     | root | 가                                        |                   |

# 4. Deploy to Target ( i386/Generic )

| Deploy | Y |
|--------|---|
|--------|---|

.

Deploy .

|             |                     | РС              | 가         | i386-generic B | SP | deploy |
|-------------|---------------------|-----------------|-----------|----------------|----|--------|
|             |                     |                 |           |                |    |        |
| <b>4.</b> 1 | l. Host Req         | luirement       |           |                |    |        |
|             | Linux (Rec          | lhat 7.0 or 7.1 | ) 가       | PC 가           |    |        |
|             | . I                 | Linux PC (      | ۰ ,       | )              |    |        |
|             |                     | Qplus-          | P         |                |    |        |
| Lin         | ux PC               |                 |           |                |    |        |
| 1)          | loopback device     |                 |           |                |    |        |
| *           | roo                 | ot shell        |           |                |    |        |
|             | # dd if=/dev/zero   | of=diskimage c  | ount=1024 |                |    |        |
|             | # mkfs.ext2 diskin  | mage            |           |                |    |        |
|             | # mkdir mntptr      |                 |           |                |    |        |
|             | # mount –o loop >   | k mntptr        |           |                |    |        |
|             | mount               | 가               |           | loopback       | 가  |        |
| 2)          | minix filesystem    |                 |           |                |    |        |
|             |                     |                 |           |                |    |        |
|             | # modprobe minix    | X               |           |                |    |        |
|             | # cat /proc/filesys | tem             |           |                |    |        |
|             | minix               | 가               |           |                |    |        |

3) dhcpd

🚔 ETRI Proprietary

/usr/sbin/dhcpd

4) tftpd

/usr/sbin/in.tftpd

5) nfs

/etc/init.d/nfs start 가

# 4.2. Etherboot Boot Floppy

| Etherb                                                                                                    | poot                                                                                                    | ethernet            |   |         |   |         |
|----------------------------------------------------------------------------------------------------|----------------------------------------------------------------------------------------------------|---------------------|---|---------|---|---------|
|                                                                                                    |                                                                                                    | Etherboot           | , | PC      | 가 |         |
| <projc< td=""><td>lir&gt;/tools/etherboo</td><td>timgs/</td><td></td><td>가 lzdsk</td><td></td><td>network</td></projc<> | lir>/tools/etherboo                                                                                       | timgs/              |   | 가 lzdsk |   | network |
| card                                                                                                    |                                                                                                    |                     |   |         | • |         |
| 1)                                                                                                    |                                                                                                    |                     |   |         |   |         |
| 2) da                                                                                                    | 1 if= <device name<="" td=""><td>&gt;.lzdsk of=/dev/fd0</td><td></td><td></td><td></td><td></td></device> | >.lzdsk of=/dev/fd0 |   |         |   |         |
| 3)                                                                                                    |                                                                                                    |                     |   |         |   |         |
|                                                                                                    |                                                                                                    |                     |   |         |   |         |

| bootp requ | Etherboot |     |   |
|------------|-----------|-----|---|
|            |           | 4.4 | • |
|            |           |     |   |

|       | MAC | 가 | • |
|-------|-----|---|---|
| dhcpd |     | • |   |

## 4.3. Etherboot Boot CD-ROM

| <pr< th=""><th>ojdir&gt;/tools/</th><th>etherbootimgs</th><th>5/</th><th>가 iso</th><th>network</th></pr<> | ojdir>/tools/                                                                                | etherbootimgs | 5/        | 가 iso       | network   |
|----------------------------------------------------------------------------------------------------|----------------------------------------------------------------------------------------------|---------------|-----------|-------------|-----------|
| car                                                                                                    | d                                                                                            |               |           |             |           |
| 1)                                                                                                    | <devicenar< td=""><td>ne&gt;.iso</td><td>CD-Writer</td><td>CD-ROM</td><td></td></devicenar<> | ne>.iso       | CD-Writer | CD-ROM      |           |
| 2)                                                                                                    | BIOS                                                                                         | First Boot    | CD-ROM    |             |           |
| 3)                                                                                                    |                                                                                              |               |           |             |           |
|                                                                                                    |                                                                                              |               |           |             |           |
|                                                                                                    |                                                                                              |               | CD DOM    | Etherike et | h a a tra |

|         | CD-ROM |     | Etherboo | ot | bootp |
|---------|--------|-----|----------|----|-------|
| request |        | 4.4 |          |    |       |

差 ETRI Proprietary

## 4.4. Etherboot

Etherboot 가

| dhcpd, | tftpd, | nfsd | 가 |
|--------|--------|------|---|
|--------|--------|------|---|

## 4.4.1. dhcpd

|     | /etc/dhcp.conf  | hardware ethernet |  |
|-----|-----------------|-------------------|--|
| MAC | . Fixed-address | ip address        |  |
|     | dhcpd           |                   |  |

| subnet 129.254.180.0 netmask 255.255.255.0 { |
|----------------------------------------------|
| host homeserver {                            |
| hardware ethernet xx:xx:xx:xx:xx;            |
| fixed-address xxx.xxx.xxx;                   |
| }                                            |
| }                                            |

#### /etc/dhcpd.conf

## 4.4.2. tftp

/etc/xinetd.d/tftp disable no .

service tftp
{
 disable = no
 server = /usr/sbin/in.tftpd
 server\_args = -s /tftpboot
 .
}

### /etc/xinetd.d/tftp

😝 ETRI Proprietary

## 4.4.3. nfs

| nfs    | export    |     |                 |  |
|--------|-----------|-----|-----------------|--|
|        | /tftpboot |     | 129.254.xxx.xxx |  |
| export |           | nfs |                 |  |
|        |           |     |                 |  |

.

/tftpboot 129.254.xxx.xxx(rw,no\_root\_squash)

#### /etc/exports

.

# 4.5. Deploy with initrd root

| Initial root |         | ramdisk  | . Ramdisk |        |
|--------------|---------|----------|-----------|--------|
|              | 4M ~ 8M |          | 가         |        |
|              |         | . Initrd |           | target |

•

•

deploy

1. 'Use Initrd as a root filesystem'

| └────── 🔄 Target Configuration               |
|----------------------------------------------|
| —                                            |
| —                                            |
| 🖵 🔁 Boot & Installation method Configuration |
| 🖺 Root filesystem type {Minix}               |
| — 🖃 — 🔄 Target deploy method.                |
|                                              |
| 22 Use NFS root filesystem                   |

#### 4. Inird deployment option

| 2. | Build > Build All |                    |                           |            |
|----|-------------------|--------------------|---------------------------|------------|
|    |                   | Build              | Deploy                    |            |
|    |                   |                    |                           | Build All  |
|    | •                 |                    |                           |            |
|    | initrd            |                    | dependancy                | initrd     |
|    |                   | 'RAM disk support' | 'Initial RAM disk (initrd | ) support' |

•

|    | Help             | File List                                                                                                    | Dependencies B                                                                             | uild Log                                                                                      |              |
|----|------------------|----------------------------------------------------------------------------------------------------|--------------------------------------------------------------------------------------------|-----------------------------------------------------------------------------------------------|--------------|
|    | Diur             | o Eulfilled                                                                                                    | Related Dependence                                                                         | Niae                                                                                          |              |
|    | 1                | Ves                                                                                                    | ( <u>'Use initrd image a</u><br>implies (( <u>'RAM dis</u><br><u>'Initial RAM disk (ir</u> | <u>aes<br/>a root filesystem'</u><br><u>k support'</u> == y) and (<br>hitrd) support' == y))) |              |
|    | 2                |                                                                                                    | ( <u>'Use initrd image</u> a                                                               | as a root filesystem?                                                                         |              |
|    | 5. Ini           | trd                                                                                                    |                                                                                            | depend                                                                                        | lancy        |
|    |                  |                                                                                                    |                                                                                            |                                                                                               |              |
| 3. | Build >          | Deploy Targe                                                                                                    | et Image                                                                                   |                                                                                               |              |
|    |                  | /tftpboot                                                                                                    |                                                                                            | ramdi                                                                                         | isk 가        |
|    | etherboot        | 7                                                                                                    | 'F                                                                                         |                                                                                               |              |
|    | /tftpboot/qplusp | .etherboot                                                                                                    |                                                                                            |                                                                                               |              |
|    | ramdisk          | <proj< th=""><th>dir&gt;/target/kernel/qpl</th><th>us <projdir>/targe</projdir></th><th>t/rootfs.img</th></proj<> | dir>/target/kernel/qpl                                                                     | us <projdir>/targe</projdir>                                                                  | t/rootfs.img |
|    |                  |                                                                                                    |                                                                                            |                                                                                               |              |
| 4. | dhcpd            | tftpd                                                                                                    |                                                                                            |                                                                                               |              |
|    |                  | 4.4                                                                                                    |                                                                                            |                                                                                               |              |
| 5. |                  |                                                                                                    |                                                                                            |                                                                                               |              |
|    |                  |                                                                                                    | CD-ROM                                                                                     |                                                                                               | . (4.2, 4.3  |
|    | )                |                                                                                                    |                                                                                            |                                                                                               |              |
|    | Etherboot 가      | Qplus                                                                                                    | p.Etherboot                                                                                |                                                                                               |              |
|    | 7                | የ                                                                                                    | . (                                                                                        | VGA, K                                                                                        | eyboard      |
|    | Serial Console   | 9                                                                                                    | . Serial Console                                                                           |                                                                                               | 'Use         |
|    | serial console'  | Enable                                                                                                    | .)                                                                                         |                                                                                               |              |

# 4.6. Deploy with NFS root

|            | root |   |
|------------|------|---|
| 가          |      | 가 |
| . deploy . |      |   |
|            |      |   |

1. Use NFS root filesystem'(nfs server).

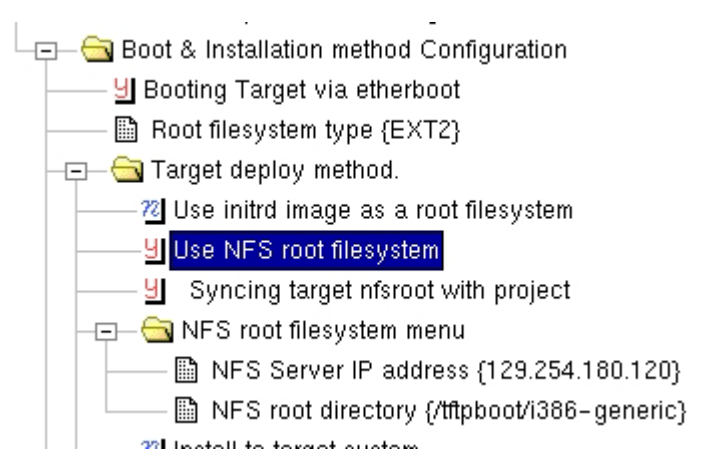

#### 6. nfs deployment option

| 'Use NFS r | oot filesystem'             | 'Syncing target nfsroot with    |
|------------|-----------------------------|---------------------------------|
| project'   | 'NFS rootfilesyst           | tem menu'가.                     |
| 'Sncing ta | arget nfsroot with project' | enable rsync                    |
|            |                             | rootfilesystem nfsroot          |
| (          | 'NFS root directory'        | ) sync .                        |
|            | root filesystem tar archive | е .                             |
| NFS root   | filesystem menu 'NFS        | Server IP address' nfs server ( |
|            |                             | ) ip address , 'NFS root        |
| directory' | root                        |                                 |
|            |                             | nfs server                      |
|            |                             |                                 |
|            |                             |                                 |

- 2. Build > Build All
- Build > Deploy Target Image
   Nfs deploy /tftpboot/qplusp.etherboot
   target nfsroot with project' nfsroot directory update
   Sync /tftpboot/rootfs.tar.gz nfsroot directory
   directory

| >>> Copy target network configuation files<br>>>> Make etherboot image for nfsroot<br>console_param =                                                                                                    | <b></b> |
|----------------------------------------------------------------------------------------------------|---------|
| type : tagged<br>kernel : /root/Project–i386/target/kernel/qplus<br>initrd : /root/Project–i386/target/nfs.initrd.gz<br>append : root=/dev/ram0 init=/linu×rc<br>output : /tftpboot/qplusp.etherboot                                                                          |         |
| mknbi-linux /root/Project-i386/target/kernel/qplus /root/Project-i386/target/nfs.initrd.gz<br>append="root=/dev/ram0 init=/linuxrc ">/tftpboot/qplusp.etherboot<br>>>> Syncing project root with nfsroot<br>rsync -a /root/Project-i386/target/rootfs/ /tftpboot/i386-generic |         |
| Usage:<br>1. Check your /etc/dhcpd.conf                                                                                                    | •       |

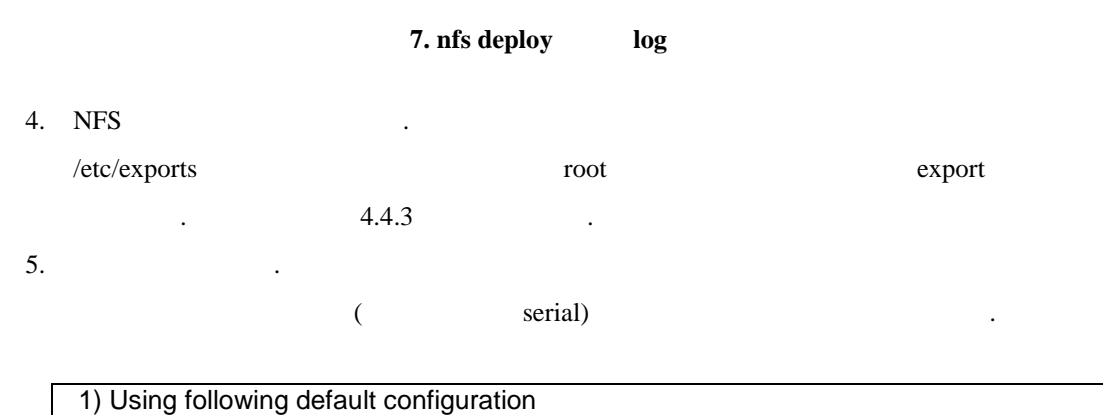

| Ty boing renowing deladit configuration        |
|------------------------------------------------|
| serverip = <default serverip=""></default>     |
| nfsrootdir = <default nfsrootdir=""></default> |
| 2) Manual configuration                        |
| x) Exit to shell                               |
| >>1                                            |

nfs 기 1

# 4.7. Install to target hard disk

|   |  | stand-alone |
|---|--|-------------|
| 가 |  |             |

•

1. 'Install to target system'
|    | – 🖃 – 😋 Target deploy method.     |                                                  |     |
|----|-----------------------------------|--------------------------------------------------|-----|
|    |                                   | root filesystem                                  |     |
|    |                                   | m                                                |     |
|    | <u>9</u> Install to target system |                                                  |     |
|    | 🖵 🗁 🤤 Install to target menu      | -                                                |     |
|    | <u> </u>                          | target boot device during installation           |     |
|    | —— 🛅 Target boot device           | {/dev/hda}                                       |     |
|    | 🔜 🛗 Size of the partition         | n (O means device maximum size) {O}              |     |
| 2. | Build > Build All                 |                                                  |     |
| 3. | Build > Deployt Target Image      |                                                  |     |
|    |                                   |                                                  |     |
|    | /tftpboot/qplusp.etherboot        | $\leftarrow$ kernel + initrd for Target Installe | r   |
|    | /tftpboot/qplus                   | $\leftarrow$ user built kernel to be installed   |     |
|    | /tftpboot/rootfs.tar.gz           | $\leftarrow$ root filesystem to be installed     |     |
| 4. | dhcpd tftpd                       |                                                  |     |
|    | 4.4.1 4.4.2                       |                                                  |     |
| 5. |                                   |                                                  |     |
| 6. | Target Installer main             |                                                  | '1' |
|    | Ethernet install .                |                                                  |     |
|    |                                   |                                                  |     |
|    | 1) ethernet install               |                                                  |     |
|    | 2) serial install                 |                                                  |     |
|    |                                   |                                                  |     |

c) set to defaultsx) start shell

>> 1

7.

1. Target Installer Ethernet install configuration

(

),

root filesystem

remote host address is 129.254.180.120; is this ok? (y/n/q): y

, lilo Remote host address: 129.254.180.120

config name is install.conf; is this ok? (y/n/q): y

config name: install.conf

Downloading target root filesystem..

Getting install configuration Preparing target device

Downloading target kernel..

Run LILO? (y/n): y

8. Main 'R' . Etherboot floppy bios booting media flash disk system .

•

## 4.7.1. update

#/sbin/qp\_update

Qplus-P Manuals/remote\_update.txt

.

# 5. Deploy to Target ( Arm/Zaurus )

Not Yet Documented..

# 6. Deploy to Target ( $\mbox{Arm/iPAQ}$ )

Not Yet Documented

## 7. Deploy to Target (Arm/Samsung SDMK2400)

| L U                           | 0 、             | 0             | ,                |
|-------------------------------|-----------------|---------------|------------------|
| SMDK                          | 2400X (S3C2400  | cpu) Boaard   | . Target Builder |
| SMDK2400X Board Support F     | Package (BSP) 가 |               |                  |
|                               |                 | Deploy        |                  |
|                               |                 |               |                  |
|                               |                 |               |                  |
| 7.1. Boot Loader              |                 |               |                  |
| Qplus-P SMDK2400 BSP          | Tftp            | boot loader 가 |                  |
|                               |                 | 가             |                  |
| linux                         |                 |               |                  |
|                               | 가               | flash         | l .              |
| 가 . BSP                       |                 |               |                  |
| opt/q+esto/bsp/arm/s3c2400/to | ools            |               |                  |
| netboot-0.5-ram.bin           |                 |               |                  |
|                               | 24xmon          | serial        |                  |
| netboot-0.5-rom.bin           |                 |               |                  |
|                               | boot rom        | flashing      |                  |
|                               |                 |               |                  |
|                               |                 | linux         | 가                |
|                               | 가               |               |                  |
|                               |                 |               |                  |

| NOTICE: netboot<br>EEPROM |   | MAC |   |       | (EEPROM |   | • |
|---------------------------|---|-----|---|-------|---------|---|---|
| ) MAC                     | 가 |     | • | linux |         | 가 | • |
| •                         |   |     |   |       |         |   |   |

## 7.1.1. RAM netboot

.

.

.

SMDK2400 dnw.exe . ( \_ Configuration/Options Baudrate Com Port 115200, Com1 ) \_ Serial Port/Transmit , dnw \_ netboot-0.5-ram.bin . ,

가

| DNW v0,44b [COM1,115200bps][USB:x]                | <u>_  ×</u> |
|---------------------------------------------------|-------------|
| Serial Port USB Port Configuration Help           |             |
| CS8900 is found                                   |             |
| Self Control Register=0x15                        |             |
| CS8900a: NO EEPRUM<br>MAC Address is 88280A862374 |             |
|                                                   |             |
| Qplus-P Boot Loader For SMDK2400X01               |             |
| - hcyun@etri.re.kr                                |             |
|                                                   |             |
| Type "help" to get a list of commands             |             |
|                                                   |             |
|                                                   |             |
|                                                   |             |
|                                                   |             |
|                                                   |             |
|                                                   |             |
|                                                   |             |
|                                                   |             |
|                                                   |             |
|                                                   | 7           |

.

8. bootloader

#### help

> help Help.....

The following commands are supported...

- \* boot Boot Linux with optional kernel options
- \* tftp Download kernel & rootfs to the RAM
- \* dn <file> <addr> Download a <file> to <addr>
- \* jump <addr> Jump to <addr>
- 差 ETRI Proprietary

| * setenv <param/> <value></value> | Set environment variable        |
|-----------------------------------|---------------------------------|
| * printenv                        | Print all environment variables |
| * help                            | Get this help                   |

#### boot

: boot

'kernel-addr' Jump . 'jump <kernel-addr>'

#### tftp

: tftp

'kernel', 'ramdisk' 'kernel-addr', 'ramdiskaddr' . 'dn <kernel> <kernel-addr>' 'dn <ramdisk> <ramdisk-addr>'

•

٠

#### dn

: dn <filename> <address>

<filename> <address>

.

#### Jump

: jump <address>

<address> jump .

#### printenv

: printenv

param value

\_\_\_\_\_

kernel ss-kernel

| ramdisk ss-ramdi | sk         |
|------------------|------------|
| kernel-addr      | 0x0cf00000 |
| ramdisk-addr     | 0x0c800000 |

#### setenv

: setenv <param> <value>

<param> <value>

) > setenv kernel zlmage

| 7.1.2.  | FLASH         | netboot | (              |        |        | ) |       |
|---------|---------------|---------|----------------|--------|--------|---|-------|
| 24xtest | flash writing |         | netboot-0.5.rd | om.bin | flash  |   |       |
|         | . BSP         | •       | netboot        |        | 24xmon |   |       |
| network |               |         | BSP            | netb   | oot    |   |       |
|         |               |         |                |        |        |   | 4.1.1 |
|         |               |         |                |        |        |   |       |

.

•

.

Flash

- 1. .
- 2. DNW 24xtest.bin
- 3. 'Prog. Flash'

| ECOM v0,44b [COM                                                                                                    | 1,115200bps][USB:x]                                                                                                    |                                                                                                    |                                                                                                    |   |
|----------------------------------------------------------------------------------------------------|----------------------------------------------------------------------------------------------------|----------------------------------------------------------------------------------------------------|----------------------------------------------------------------------------------------------------|---|
| Serial Port USB Port (                                                                                                    | Configuration Help                                                                                                    |                                                                                                    |                                                                                                    |   |
| 52:HMC IntHItWrite<br>56:HMC DmaSglWrite<br>60:HMC SetPRTtest<br>64:IDLE(hard)<br>68:SLOW mode<br>72:MPLL change<br>76:FIQ interrupt<br>80:DMA XDREQ<br>84:Read Page Hode<br>88:Prog. Flash<br>Select the function | 53:MMC IntMltRead<br>57:MMC DmaSglRead<br>61:MMC ClrPRTtest<br>65:IDLE using MMU<br>69:SLOW&IDLE mode<br>73:MPLL on/off<br>77:Int priority<br>81:nWAIT test<br>85:NonAlgined pt<br>89:USB test<br>n to test?88 | 54:HNC DmaStrWrite<br>58:HNC DmaMltWrite<br>62:SL_IDLE Mode<br>66:STOP Mode<br>70:HEN Write Test<br>74:HPLL mps change<br>78:DNA M2M<br>82:nBREQ/nBACK<br>86:SWI test | 55:HMC DmaStrRead<br>59:HMC DmaMltRead<br>63:IDLE mode<br>67:HOLD mode<br>71:HEM Read Test<br>75:EXTINTn test<br>79:DMA0123 Multi<br>83:P-RAM March C-<br>87:PC_CARD(CIS) | - |
| The program buffer<br>a: AM29LV800BB x1<br>Select the type of<br>Do you want to dow<br>downloadAddress-d0<br>Download the plain<br>The file format: <<br>To transmit .BIN f<br>Download methods:                   | : 0xd000000°°0xdffff<br>b: 28F640J3A x<br>a flash memory?<br>nload through UART0<br>00000<br>binary file(.BHC)<br>n+6>(4)+(n)+CS(2)<br>ile: wkocm2 xxx.BIN<br>COM:8Bit,NP,1STOP                                | ff<br>2<br>from 0xd0000000? [y<br>to be written<br>//1 /d:1                                                                                                    | /n]:y                                                                                                    |   |
|                                                                                                    |                                                                                                    |                                                                                                    |                                                                                                    | - |

- 4. netboot-0.5-rom.bin 0x80000 writing .
- 5. •

#### **Deploy with Initrd root** 7.2.

Deploy . Initrd root . Initrd root filesystem 가 ramdisk root filesystem . 가 가 . Initrd target deploy .

•

.

1. 'Use Initrd as a root filesystem'

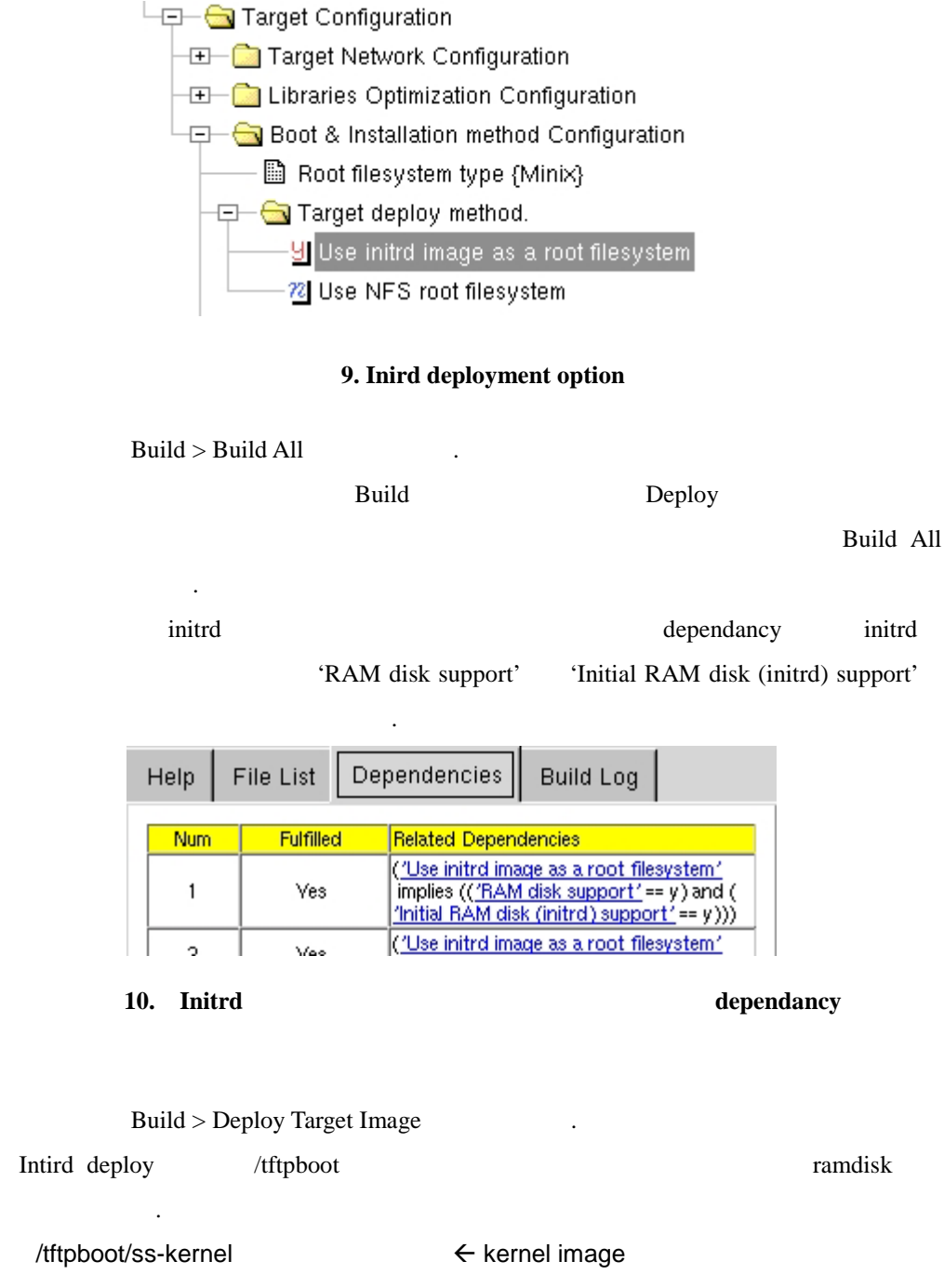

/tftpboot/ss-ramdisk

 $\leftarrow$  ramdisk image

2.

3.

| Help                                                                                                   | File List                                                                                                   | Dependencies                                                                                               | Build Log                                                  |                                             |
|----------------------------------------------------------------------------------------------------|----------------------------------------------------------------------------------------------------|----------------------------------------------------------------------------------------------------|------------------------------------------------------------|---------------------------------------------|
| << Build                                                                                               | ling target o                                                                                               | leployment image                                                                                           | >>                                                         | 4                                           |
| fstype :<br>tarball :<br>De                                                                            | minix<br>/home/hcyu<br>ploy using i                                                                         | un/qpconf/arm-tes<br>initrd                                                                                | t/target/rootfs                                            | .tar.gz                                     |
| >>> Ma<br>make a<br>8192+0<br>8192+0<br>make a<br>2048 in<br>8192 bl<br>Firstdat<br>Zonesiz<br>Maxsize | ke a image<br>disk image<br>개의 레코드·<br>minix filesy:<br>odes<br>ocks<br>azone=68 (f<br>e=1024<br>e=26896691 | file of your root file<br>'rootfs.img' of size<br>를 입력하였습니다<br>를 출력하였습니다<br>stem on rootfs.img<br>68)<br>2 | esystem.<br>8192                                           |                                             |
| mount d<br>extract /<br>image<br>gzip roc<br>>>> Coj<br>>>> Coj                                        | isk image to<br>'home/hcyu<br>tfs.img<br>by kernel :<br>by ramdisk :                                        | ) /tmp/initrd.I3Xew/<br>n/qpconf/arm-test<br>target/kernel/qplus<br>target/rootfs.img.g                    | 8<br>/target/rootfs.t<br>s -> /tftpboot/<br>z -> /tftpboot | tar.gz to disk<br>'ss-kernel<br>Vss-ramdisk |
| Usage:<br>1. Ch<br>2. Boi<br>3. dov<br>4. do                                                           | eck your /e<br>ot your targ<br>vnload new<br>'boot'                                                         | tc/dhcpd.conf<br>et<br>ly built kernel & ra                                                                | umdisk with m                                              | ornitor program                             |

## 11. Initrd deploy log

.

. .

| 4. |         | dhcpd | tftpd   |     |
|----|---------|-------|---------|-----|
|    |         |       | 4.4     |     |
| 5. |         |       | netboot |     |
|    | Netboot |       |         | 4.1 |

| 🖑 samsung - 하이퍼터미널                                                                                                    | <u>- 🗆 ×</u> |
|----------------------------------------------------------------------------------------------------|--------------|
| 파일(F) 편집(E) 보기(V) 호출(C) 전송(T) 도움말(H)<br>D 😅 🍘 🔏 🗈 🎦 🖆                                                                                                    |              |
| Probing cs8900a network adapter. baseaddr=07000300<br>CS8900 is found<br>Self Control Register=0x15<br>cs8900a: No EEPROM<br>MAC Address is 00200A862374<br>==================================== |              |
| FCLK=133MHz, HCLK=66MHz, PCLK=33MHz<br>- hcyun@etri.re.kr<br>====================================                                                                                                |              |
|                                                                                                    |              |
| 연결 0:00:08 VT100J 115200 8-N-1 SCROLL CAPS NUM 캡 메코                                                                                                    |              |

12. netboot

6. 'printenv'

ramdisk

address

tftp

ss-kernel,

0x0cf00000, 0x0c800000

.

ramdisk

7. 'tftp'

Type "help" to get a list of commands > tftp Sending BOOTP requests . OK Got BOOTP answer from 129.254.180.120 my address is 129.254.180.119 TFTPing ss-kernel OK - 576916 Bytes Received TFTPing ss-ramdisk OK - 941728 Bytes Received > \_

ss-ramdisk

.

.

8. 'boot'

Qplus-P

.

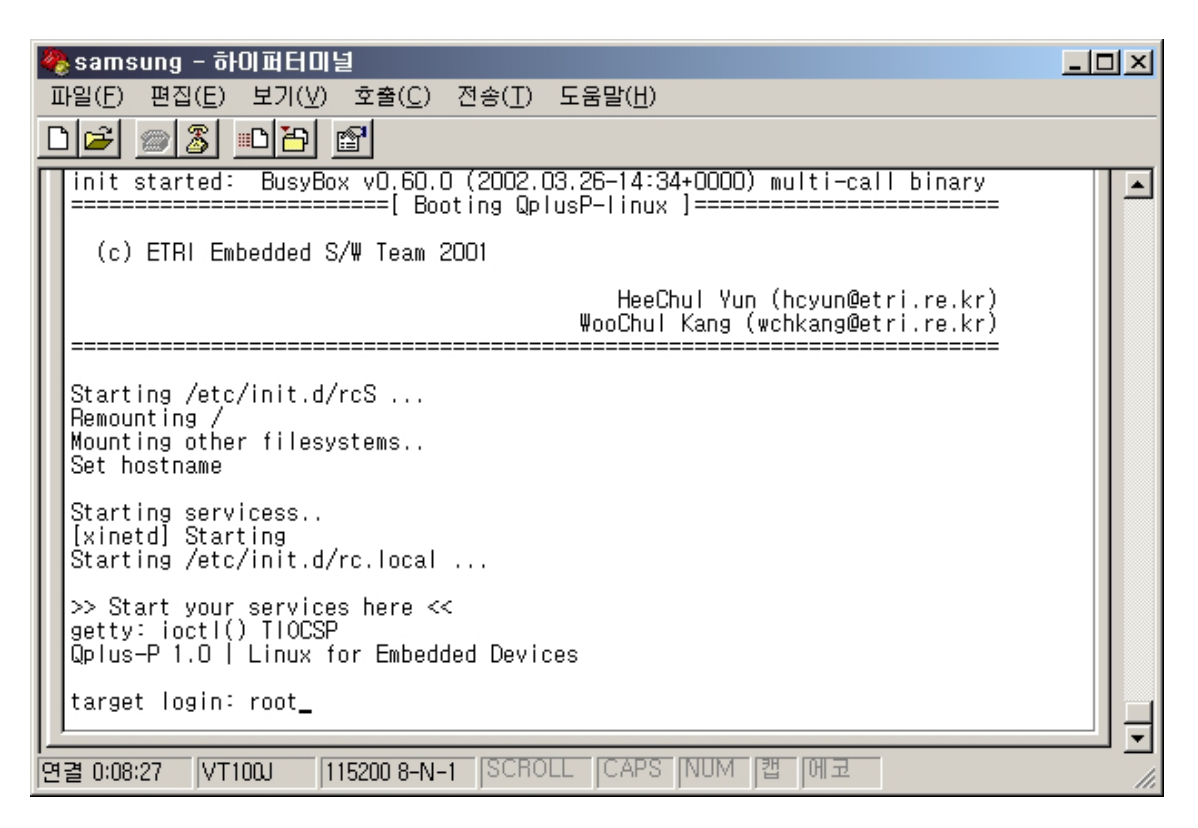

13. Qplus-P

## 7.3. Deploy with NFS root

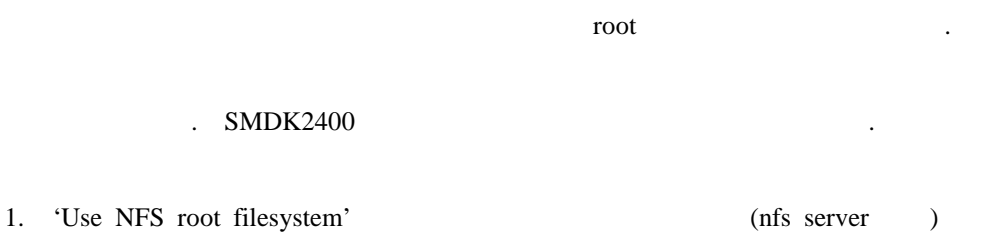

.

| 🖵 🗁 Boot & Installation method Configuration    |
|-------------------------------------------------|
| 🛅 Root filesystem type {Minix}                  |
| ——————————————————————————————————————          |
|                                                 |
| <u></u> Use NFS root filesystem                 |
| 🖵 🗁 NFS root filesystem menu                    |
| 🖺 NFS Server IP address {129.254.180.120}       |
| INFS root directory {/tftpboot/129.254.180.119} |
| _                                               |

#### 14. nfs deployment option

'Use NFS root filesystem'

|      | . 'NFS Server IP address' | nfs server | ( | target builder       |
|------|---------------------------|------------|---|----------------------|
|      | ) ip ad                   | ldress     | , | 'NFS root directory' |
| root |                           |            |   |                      |
|      | nfs server                |            |   |                      |

- 2. Build > Build All .
- nfs deploy kernel NFS chroot, init dependancy 가 . Deploy Build All dependency

.

| Help F | File List De | pendencies Build Log                                                                                                    |  |  |  |
|--------|--------------|----------------------------------------------------------------------------------------------------|--|--|--|
| Num    | Fulfilled    | Related Dependencies                                                                                                    |  |  |  |
| 1      | Yes          | ( <u>'Use NFS root filesystem</u> 'implies (( <u>'RAM disk support'</u> ==<br>y) and ( <u>'Initial RAM disk (initrd) support'</u> == y)))                                                                                                    |  |  |  |
| 2      | Ves          | ( <u>'Use NFS root filesystem'</u> implies (( <u>include chroot'</u> == y)<br>and (( <u>include init'</u> == y) and (( <u>include route'</u> == y) and ((<br><u>'enable support for mounting NFS'</u> == y) and (( <u>'NFS file</u><br><u>system support'</u> == m) and ( <u>'Provide NFSv3 client support'</u><br>== y)))))) |  |  |  |

#### 15. nfs deploy dependancy

.

.

3. Build > Deploy Target Image

Nfs deploy /tftpboot

| /tftpboot/ss-kernel     | ← kernel imag | je     |
|-------------------------|---------------|--------|
| /tftpboot/ss-ramdisk    | ← nfs boot    | initrd |
| /tftpboot/rootfs.tar.gz | ← target root |        |

|   | Help                                                         | File List                                                                                                    | Dependencies                                                                                                    | Build Log                                                                               |                         |
|---|--------------------------------------------------------------|----------------------------------------------------------------------------------------------------|----------------------------------------------------------------------------------------------------|-----------------------------------------------------------------------------------------|-------------------------|
|   | >>> Cop<br>>>> Cop<br>>>> Cop<br>>>> Cop<br>Usage:<br>1. Chu | by kernel :<br>by ramdisk :<br>by rootfs : t<br>eck your /e                                                                   | target/kernel/qplus<br>: target/nfs.initrd.gz<br>arget/rootfs.tar.gz -<br>tc/dhcpd.conf                                               | <ul> <li>-&gt; /tftpboot/</li> <li>-&gt; /tftpboot/</li> <li>-&gt; /tftpboot</li> </ul> | ss-kernel<br>ss-ramdisk |
|   | 2. 011<br># m<br># ta<br>3. Set<br>                          | kdir /tftpboot/1<br>r zxvf/roo<br>up up your<br>< /etc/expo<br>boot/129.25<br>start NFS se<br>etc/rc.d/init.o<br>t your targe | .92<br>nt/129.254.180.119<br>29.254.180.119<br>tfs.tar.gz<br>nfs server<br>rts ><br>54.180.119 129.25<br>erver<br>d/nfs restart<br>et | 4.180.119(rw,                                                                           | no_root_squash)         |
|   |                                                              |                                                                                                    | 16. nfs de                                                                                                    | eploy lo                                                                                | g                       |
|   |                                                              | deploy                                                                                                    | y log                                                                                                    | •                                                                                       |                         |
|   |                                                              |                                                                                                    | Target Builde                                                                                                    | r                                                                                       | 가                       |
|   |                                                              |                                                                                                    | ·                                                                                                    |                                                                                         |                         |
| • | rootfs tar                                                   | ootfs.tar.gz                                                                                                    |                                                                                                    | 71                                                                                      |                         |
|   | 8                                                            | Usage 2                                                                                                    | 2                                                                                                    | 21                                                                                      |                         |
|   | # mkdir                                                      | /tftpboot/<                                                                                                    | target root dir>                                                                                                    |                                                                                         |                         |
|   | # cd /tft                                                    | pboot/ <tar< td=""><td>get root dir&gt;</td><td></td><td></td></tar<>                                                         | get root dir>                                                                                                    |                                                                                         |                         |
|   | # tar zx                                                     | vf/rootfs.                                                                                                    | tar.gz                                                                                                    |                                                                                         |                         |
| • | NFS                                                          |                                                                                                    |                                                                                                    |                                                                                         |                         |
|   | 8.                                                           | 3                                                                                                    |                                                                                                    | /etc/exp                                                                                | ports                   |
|   |                                                              |                                                                                                    | 가 export                                                                                                    |                                                                                         | . /etc/exports          |
|   |                                                              | ]                                                                                                    | NFS                                                                                                    |                                                                                         |                         |
|   | # /etc/re                                                    | c.d/init.d/nf                                                                                                    | s stop                                                                                                    |                                                                                         |                         |

# /etc/rc.d/init.d/nfs start

4.4

😝 ETRI Proprietary

.

root

6. netboot

'Deploy with Initrd'

7. 'tftp'

'Deploy with Initrd'

8. 'boot'

NFS

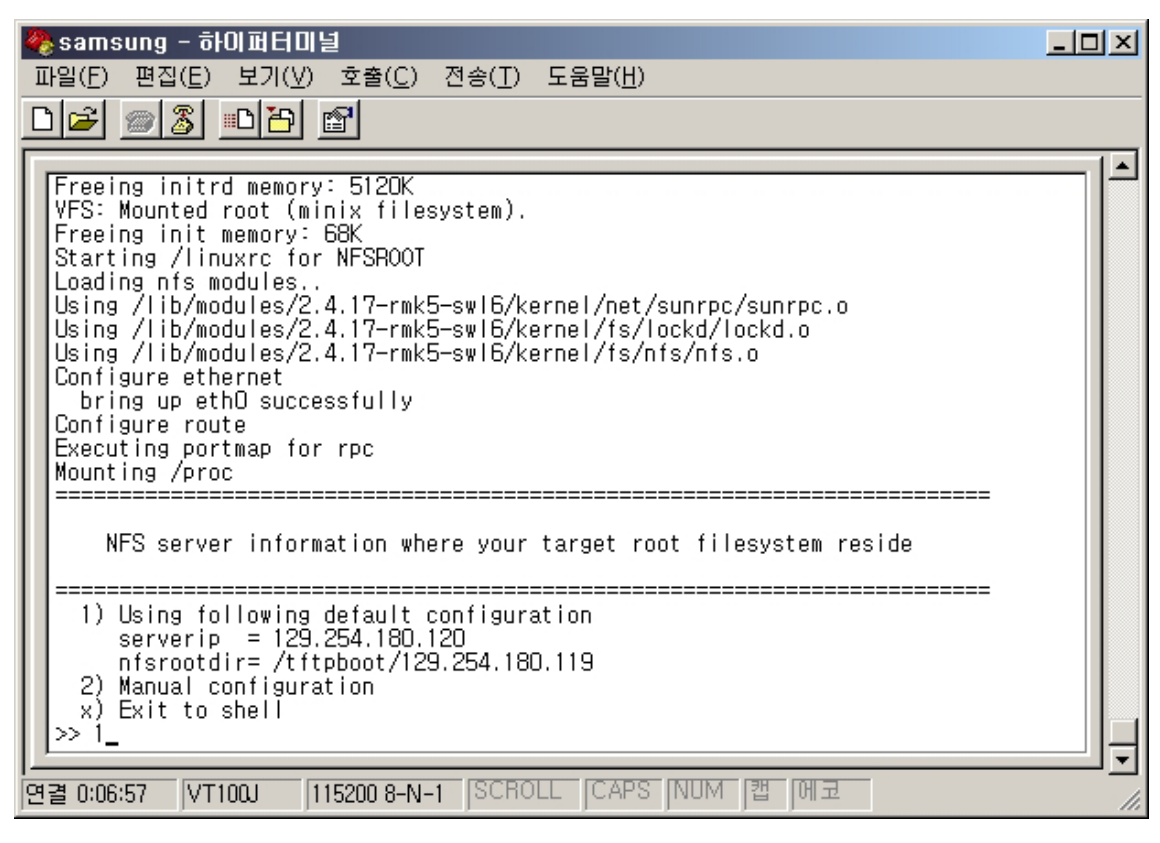

17. NFS Dialog

|   | 1)           | default | (Target Builder | NFS Server |      |
|---|--------------|---------|-----------------|------------|------|
| ) | , 2)         |         | 가               |            | . 3) |
|   | Initrd shell |         |                 |            |      |

7.4.

netboot dhcpd ( bootpd) tftp 7 . 4.4.1 4.4.2 .

8. 가

· 가 · 가 · 가

8.1.

< >/target/rootfs . . 기 . . . .

1. < >/target/usersupp

😝 ETRI Proprietary

- 53 -

•

< >/target/usersupp < . >/target/usersupp /usr/bin test.sh < . >/ target/usersupp/usr/bin/ test.sh

2.

:

| Build > Build root filesystem | Build > All |               |
|-------------------------------|-------------|---------------|
| /target/usersupp              |             | target/rootfs |

. ,

••

- 8.2.

- - - , 가

### 8.2.1.

.

- SRPM tar.gz spec 가 QPD

/

- 가 SRPM rpm(redhat package manager) . SRPM spec (Redhat Linux /usr/src/redhat) "rpm –ba spec >" < .
  - http://www.rpm.org/max-rpm : rpm
  - 🚔 ETRI Proprietary

.

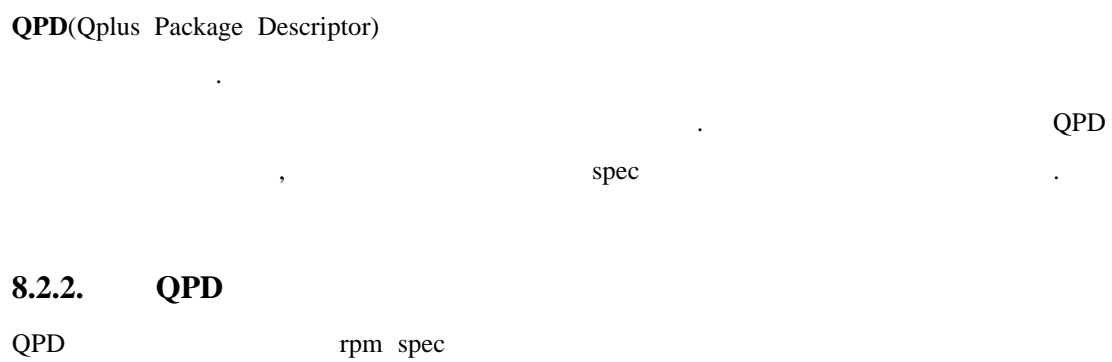

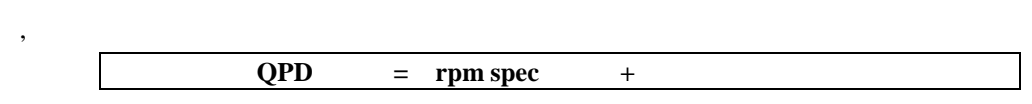

#### QPD

•

QPD syntax . QPD

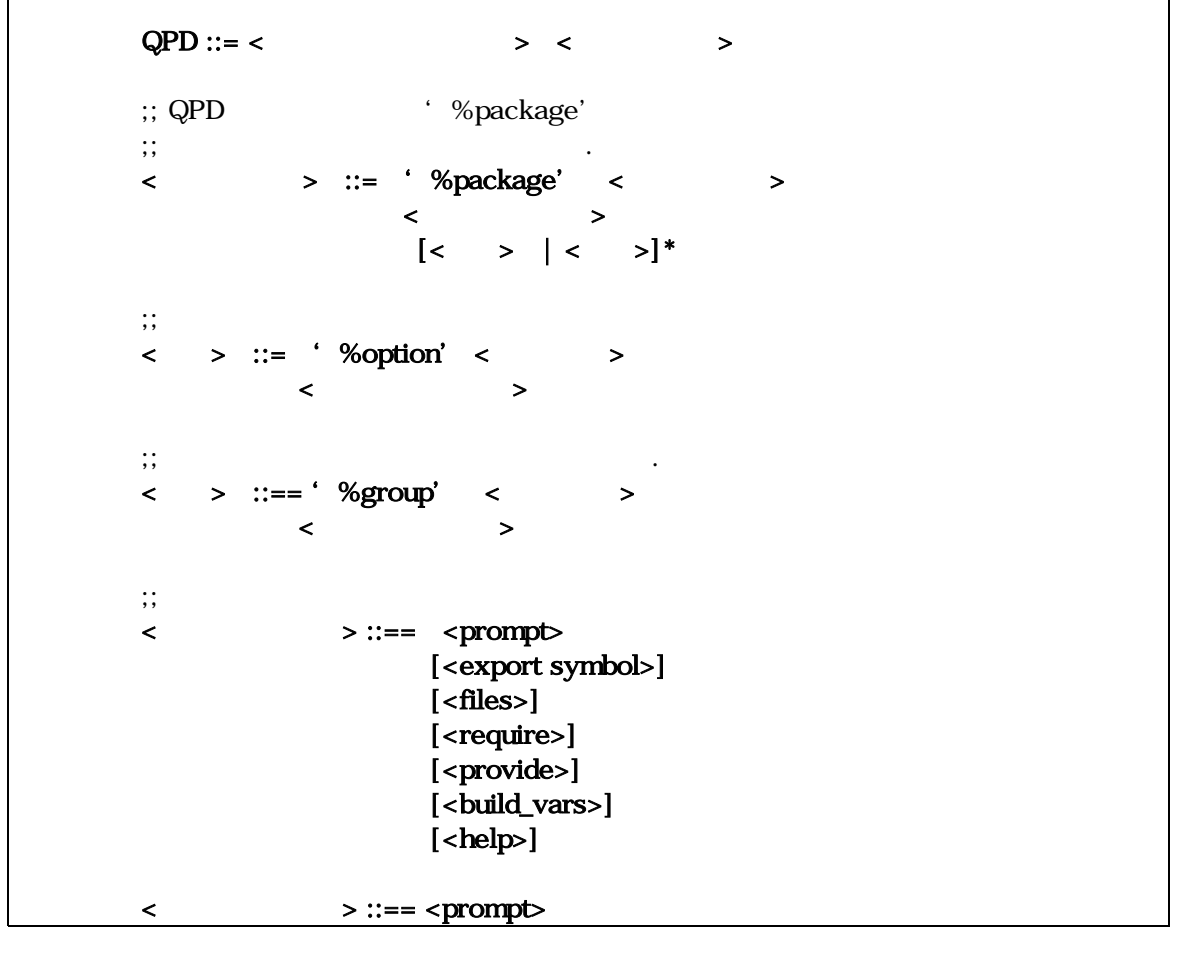

```
[<help>]
;;
<prompt> ::= ' %%prompt'
                             <string>
;;
<help> ::= ' %%desc'
                        <string>
<build_vars> ::= ' %%build_vars' <string>
;;
<export symbol> ::= ' %%export_symbol'
                                           <external symbol> *
;;
<files> ::= ' %%files'
                        <file name>*
;;
<require> ::= <logical>
;;
<provide> :: = ' %%provide' <symbol>*
                        > :: = [A-Za-z][A-Za-z0-9/]*
<
         >, <
<symbol> ::= [A-Za-z0-9_-]*
<string> ::= '[^']*'|"[^"]*";
<decimal> ::= [0-9]+
<hexadecimal> ::= 0x[A-Fa-f0-9]+
<tritval> ::= [ymn]
<expr> ::= <expr> '+' <expr>
        | <expr> '-' <expr>
        | <expr> '*' <expr>
        | <ternary>
<ternary> ::= <expr> '?' <expr> ':' <expr>
           | <logical>
<logical> ::= <logical> 'or' <logical>
           | <logical> 'and' <logical>
           | <logical> 'implies' <logical>
           | <relational>
<relational> ::= <term> '==' <term>
              | <term> '!=' <term>
              | <term> '<=' <term>
              | <term> '>=' <term>
              | <term> '>' <term>
              | <term> '<' <term>
              | <term>
              | 'not' <relational>
```

| <term> ::= <term> ' ' <term><br/>  <term> '&amp;' <term><br/>  <term> '\$' <term><br/>  <atom></atom></term></term></term></term></term></term></term> | ;; maximum or sum or union value<br>;; minimum or multiple or intersection value<br>;; similarity value |
|----------------------------------------------------------------------------------------------------|----------------------------------------------------------------------------------------------------|
| <constant> ::= <tritval><br/>  <string><br/>  <decimal><br/>  <hexadecimal></hexadecimal></decimal></string></tritval></constant>                      |                                                                                                    |
| <atom> ::= <symbol><br/>  <constant><br/>  '(' <expr> ')'</expr></constant></symbol></atom>                                                            |                                                                                                    |

| (%packa     | ge), (%group       | ), (% | option) |        |     |             |
|-------------|--------------------|-------|---------|--------|-----|-------------|
| QPD         |                    |       |         |        |     |             |
| %package,   | % group , % option |       | 가 .     |        |     |             |
| %package <  | >                  | QPD   |         |        |     |             |
|             |                    | QPD   |         |        |     | . %option < |
| >           |                    | 가     |         |        |     |             |
| 가           | . %group <         | >     | %       | option |     | %option     |
|             |                    |       |         |        | 가   |             |
| %%prompt    | , %%desc           | 가 .   |         |        |     |             |
|             |                    |       |         |        |     |             |
|             |                    |       |         |        |     |             |
|             |                    |       |         |        |     |             |
| , ,         |                    | 2     | 가       |        |     |             |
|             |                    |       |         |        | 가   |             |
|             |                    |       |         |        | •   |             |
|             |                    |       | ,       |        |     |             |
|             |                    |       |         |        |     |             |
|             |                    |       |         |        |     |             |
| "/"         |                    | foo   |         |        | goo | goo         |
| hoo         |                    |       |         | 가      | •   |             |
|             |                    |       |         |        |     |             |
| %ра         | ackage foo         | <=    | foo     |        |     |             |
|             |                    |       |         |        |     |             |
| %0          | otion foo/goo      | <=    | goo     | foo    |     |             |
| 🚔 ETRI Prop | rietary            |       | - 57 -  |        |     |             |

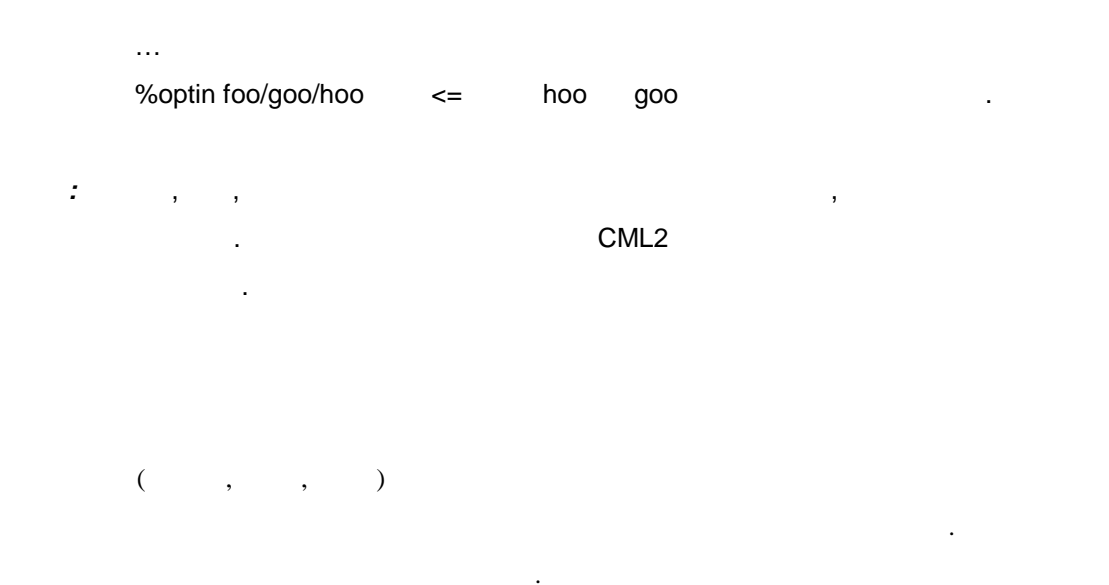

가 %%prompt . %%desc %%files , %%require %%provide • , provide %%export\_symbol , (busybox, tinylogin) %%build\_vars ,

foo/goo %%prompt, %%desc, %%files, %%require 7

•

.

| %option<br>%%prompt<br>%%files | foo/goo<br>some special option<br>/usr/bin/good-file<br>/usr/bin/bad-file<br>/etc/goo.conf | <= foo<br><=<br><=3 | goo |
|--------------------------------|--------------------------------------------------------------------------------------------|---------------------|-----|
| %%require                      | foo/hoo ==y                                                                                | <= foo/hoo          |     |
| %%desc                         |                                                                                            | <=                  | ~~~ |
| it is a very very              | very long long long                                                                        |                     |     |

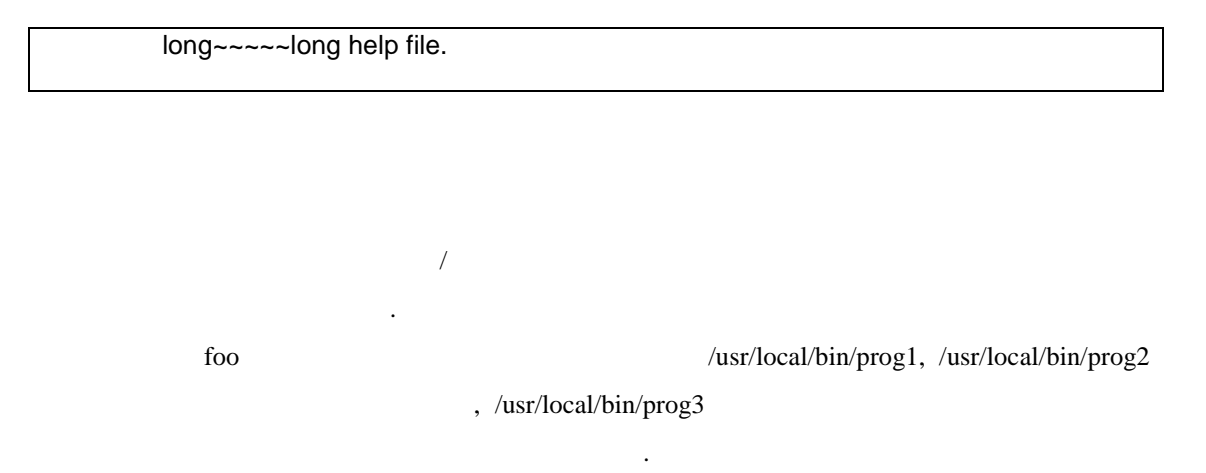

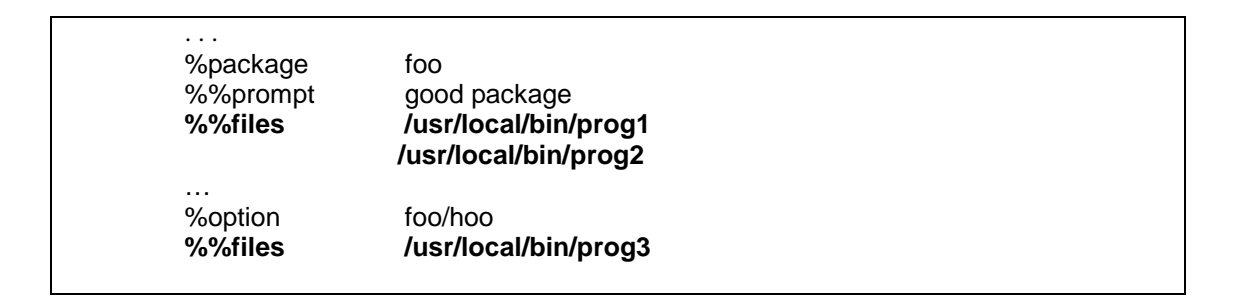

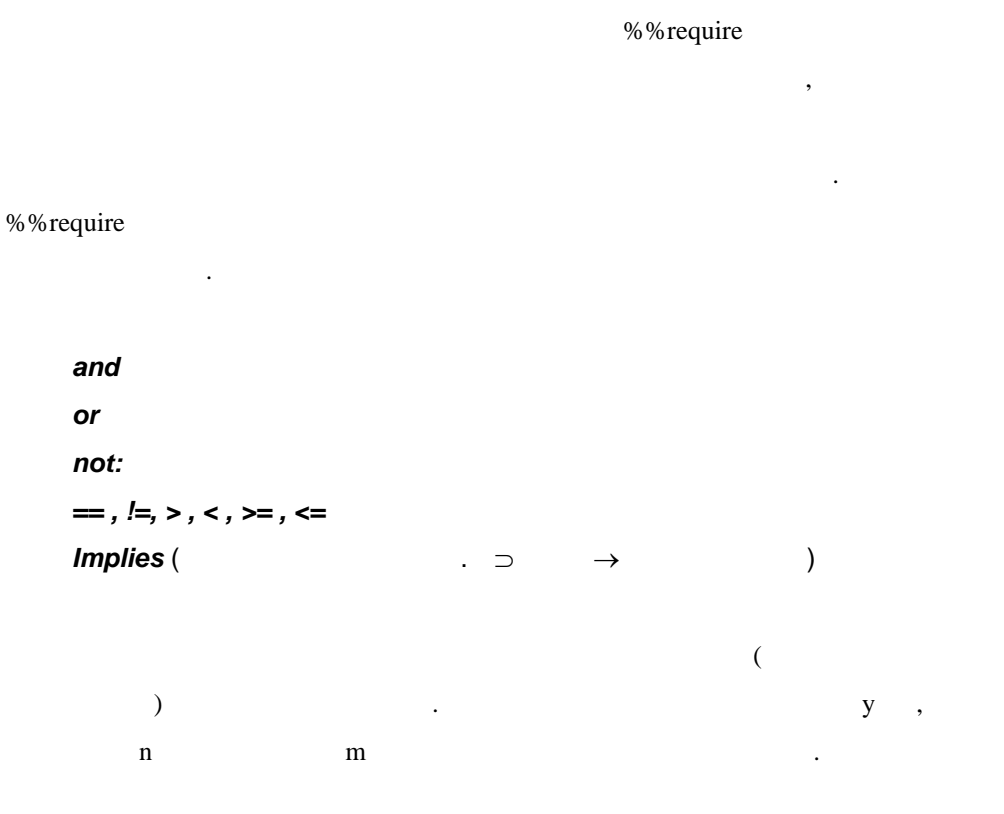

| foo                          | foo/goo/hoo                               | haa           | haa/huu/hee |  |
|------------------------------|-------------------------------------------|---------------|-------------|--|
| haa/                         | /huu/hii                                  |               | 가           |  |
| %option f<br><b>%%requ</b> i | oo/goo/hoo<br>ire haa/huu/hee ==y and haa | a/huu/hii ==n |             |  |

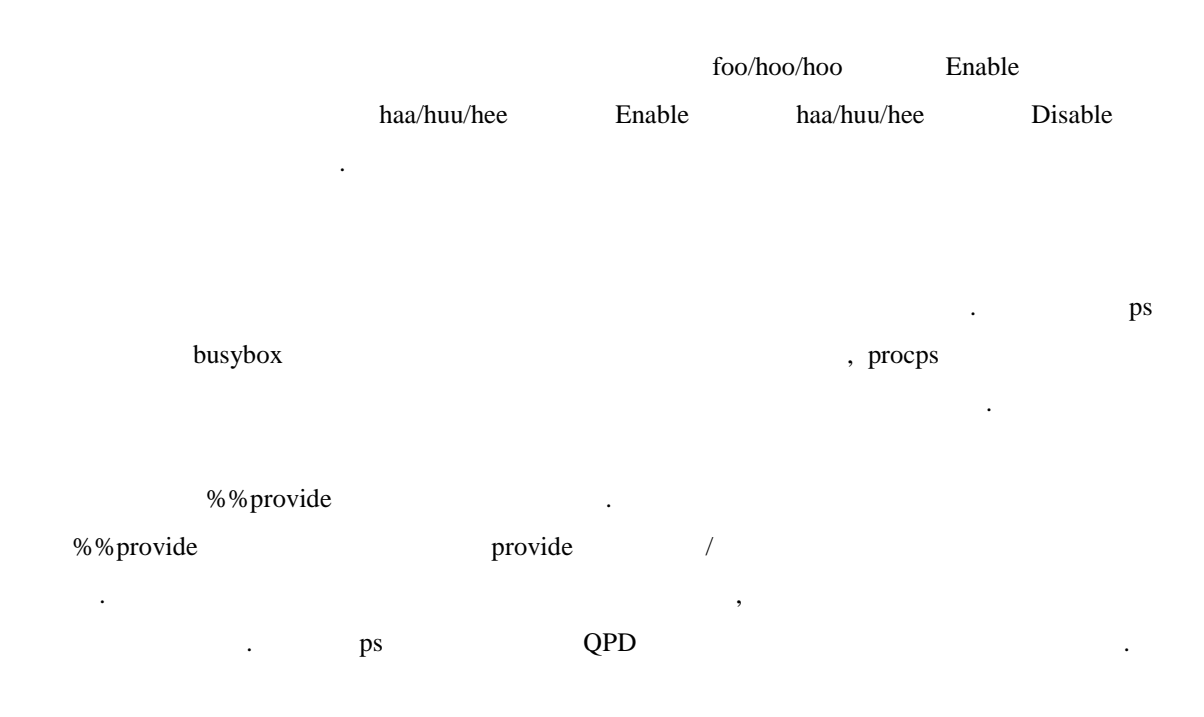

#### busybox.qpd

| %package busybox                   |  |  |
|------------------------------------|--|--|
| %option busybox/ps<br>%%provide PS |  |  |
| · · · ·                            |  |  |

#### procps.qpd

| %package procps                           |
|-------------------------------------------|
| %option procps/ps<br>% <b>%provide PS</b> |
|                                           |
|                                           |

PS

provide

•

SRPM SRPM spec qpd spec spec • . %%build\_vars spec . "!!" %%build\_vars 가 foo make 가 "DOSTATIC=true" , qpd %build • make . . . %build make !!MYOPT!! . . . %%build\_vars · . . . %option tinylogin/static %%prompt: static compilation? %%build\_vars: MYOPT="DOSTATIC=true" . . . tinylogin tinylogin/static %build !!MYOPT!! DOSATIC=true •

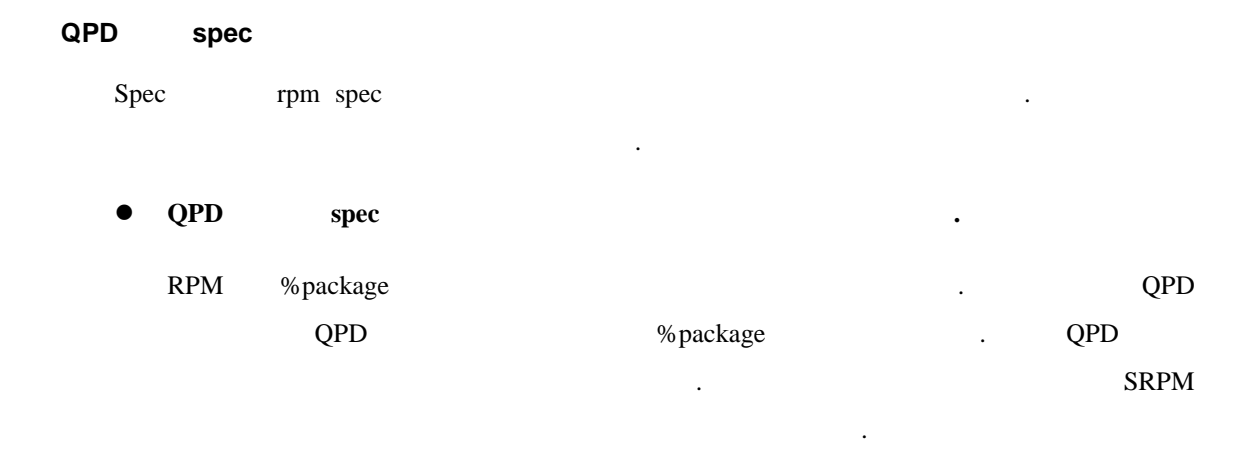

ullet

| QPD      | Preamble | Name, Group, Version | QPD |
|----------|----------|----------------------|-----|
| rpm      |          | . , Name             | foo |
| % {Name} | foo      | % {Name}             |     |

#### 8.2.3. SRPM QPD

•

|   | package |        |     | 가 | . SRPM |
|---|---------|--------|-----|---|--------|
|   | SRPM    | , QPDS | QPD |   |        |
|   | SRPM    | QPD    |     |   | 가      |
| 가 |         |        |     |   |        |

### 8.2.4.

|     |   | QPD |            |  |
|-----|---|-----|------------|--|
|     |   | <   | >/packages |  |
| foo | 가 | 가   |            |  |

#### SRPM

- foo-1.0.tar.gz /usr/src/redhat/SOURCES
- Spec /usr/src/redhat/SPECS
- . rpm –ba foo.spec
- /usr/src/redhat/SRPMS foo-1.0.src.rpm

#### QPD

• spec foo.qpd .

.

.

Summary: foo is a very simple and nice program

| Name: foo<br>Version: 1.0<br>Release: 1<br>Copyright: GPL<br>Group: System Environmanet/Base<br>Source: ftp://ftp.etri.re.kr/foo-1.0.tar.gz<br>BuildRoot: /var/tmp/%{name}-buildroot |
|----------------------------------------------------------------------------------------------------|
| %description<br>Do you nedd more explaination about this famous package                                                                                                    |
| %prep<br>%setup -q                                                                                                    |
| %build<br>make                                                                                                    |
| %install<br>rm -rf \$RPM_BUILD_ROOT<br>make PREFIX="\$RPM_BUILD_ROOT" install                                                                                                    |
| %clean<br>rm -rf \$RPM_BUILD_ROOT                                                                                                    |
| %files<br>%defattr(-, root, root)<br>/                                                                                                    |
|                                                                                                    |

| , QPD                                                                                 | %package                                                                                                    |       |         |
|---------------------------------------------------------------------------------------|----------------------------------------------------------------------------------------------------|-------|---------|
| %package<br>%%promp<br>%%files<br>/<br>%%require<br>%%desc<br>foo is a ve<br>many goo | foo<br>t foo<br>/usr/local/bin/hoo<br>usr/local/bin/haa<br>e goo/gee == y<br>ry import package which has<br>d functions |       |         |
| foo                                                                                   | 가                                                                                                    | , goo | goo/gee |
| Enable                                                                                |                                                                                                    |       |         |

/usr/local/hee

•

가

%package foo %prompt foo %%files /usr/local/bin/hoo /usr/local/bin/haa %%require goo/gee == y %%desc foo is a very import package which has many good functions %%option foo/hee

%%prompt include hee command ? %%files /usr/local/hee %%desc hee is a some nice file . but you can select it optionally~~~

QPD

. . .

가

•

.

QPD

| Summary: foo is a very simple and nice program<br>Name: foo<br>Version: 1.0<br>Release: 1<br>Copyright: GPL<br>Group: System Environmanet/Base<br>Source: ftp://ftp.etri.re.kr/foo-1.0.tar.gz<br>BuildRoot: /var/tmp/%{name}-buildroot |
|----------------------------------------------------------------------------------------------------|
| %description<br>Do you nedd more explaination about his famous package                                                                                                    |
| %prep<br>%setup -q                                                                                                    |
| %build<br>make                                                                                                    |
| %install<br>rm -rf \$RPM_BUILD_ROOT<br>make PREFIX="\$RPM_BUILD_ROOT" install                                                                                                    |
| %clean<br>rm -rf \$RPM_BUILD_ROOT                                                                                                    |
| %files<br>%defattr(-, root, root)<br>/                                                                                                    |
| %package foo<br>%%prompt foo<br>%%files /usr/local/bin/hoo<br>/usr/local/bin/haa<br>%%require goo/gee == y<br>%%desc                                                                                                    |

foo is a very import package which has many good functions %%option foo/hee %%prompt include hee command ? %%files /usr/local/hee %%desc hee is a some nice file . but you can select it optionally~~~

#### QPD SRPM

< >/packages/QPDS foo.qpd .
 < >/packages/SRPMS foo-1.0.src.rpm .

가 가 .

9.

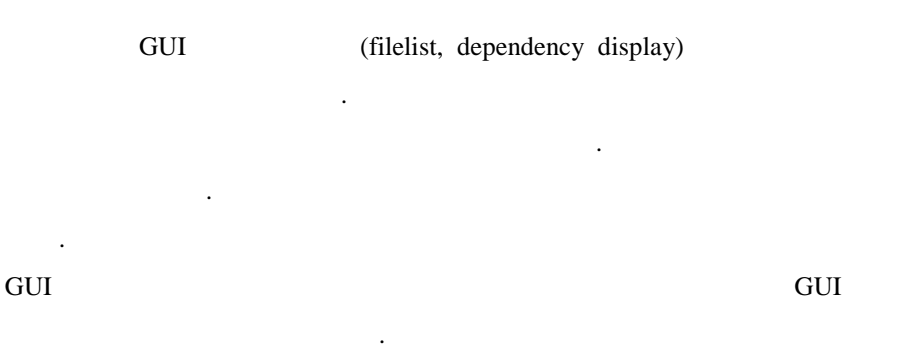

## 9.1.

voot@hcyun: /root
voot]# /opt/q+esto/tc/bin/mkproject

1. Enter your project name
>> ttt

2. Enter your target architecture name
Available architectures : arm 1386
>> arm

3. Enter your target board name
Available boards : s3c2400
>> s3c2400
[영어][완성][두벌식]

18.

1.

1. Enter your project name => ttt

2.

2. Enter your target architecture name
 Available architectures : arm i386
 => arm

3.

가

3. Enter your target board name

Available boards : s3c2400

=> s3c2400

👿 root@hcyun: /root - 🗆 🗵 >>> Creating a new project. please wait a second... copy prebuilt kernel copy prebuilt applications [ QplusP-linux ] (c) ETRI Embedded S/W Team 2001 Successfully made a new project < ttt > To build your target system you must be a root user. As a root user, do followings.. # cd ttt # . QPLUS.sh # make xconfig (or menuconfig) ---> configure target system ---> build kernel, apps and rootfs # make # make install --> deploy to target \_\_\_\_\_ \_\_\_\_\_ \_\_\_\_\_ \_\_\_\_\_ [rootehcyun /root]# [영어][완성][두벌식]

.

19.

.

4. QPLUS.sh

#.QPLUS.sh

# source QPLUS.sh

9.2.

CML2 rule

|         | menuconfig xconfig |     |
|---------|--------------------|-----|
| gurator |                    |     |
|         |                    |     |
| gurator |                    | 0 0 |

## 9.2.1. menuconfig

| 👿 heyu | g hcyun@hcyun: /home/hcyun/qpconf/arm-test |               |  |  |  |
|--------|--------------------------------------------|---------------|--|--|--|
| QplusP | Configuration                              | 1.2           |  |  |  |
| >>     | Linux Kernel Configuration System          | =kernelmain?< |  |  |  |
| >      | System Configuration                       | =sysconf?     |  |  |  |
| >      | Target Configuration                       | =targetconf?  |  |  |  |
|        |                                            |               |  |  |  |
|        |                                            |               |  |  |  |
|        |                                            |               |  |  |  |
|        |                                            |               |  |  |  |
|        |                                            |               |  |  |  |
| 201-11 |                                            |               |  |  |  |
| [영어]   | [완성][두별식]                                  |               |  |  |  |

20. Menuconfig

| 😿 root@hcyun: /root/ttt 📃 🔍 |                                             |                |  |  |  |
|-----------------------------|---------------------------------------------|----------------|--|--|--|
| Linux Ker                   | nel Configuration System                    | 1.2            |  |  |  |
| >>                          | Samsung SMDK2400X reference board devices   | =smdk2400x<    |  |  |  |
| Desktop                     | Type of system                              | =system_type?  |  |  |  |
| >                           | Configuration policy options                | =policy?       |  |  |  |
| >                           | Architecture-independent feature selections | =generic       |  |  |  |
| >                           | ARM processor options                       | Hann -         |  |  |  |
| >                           | System buses and controller types           | =buses?        |  |  |  |
| >                           | Power management                            | =pm            |  |  |  |
| >                           | USB support                                 | =usb           |  |  |  |
| >                           | Architecture-specific hardware hacks        | =archihacks    |  |  |  |
| >                           | Block devices                               | =block_devices |  |  |  |
| >                           | Networking options                          | =net           |  |  |  |
| >                           | Sound, ham radio, and telephony             | =applications  |  |  |  |
| >                           | Character devices                           | =cdevs         |  |  |  |
| >                           | File Systems                                | =fs            |  |  |  |
| >                           | Kernel hacking                              | =kernelhacking |  |  |  |
|                             |                                             |                |  |  |  |
|                             |                                             |                |  |  |  |
|                             |                                             |                |  |  |  |
|                             |                                             |                |  |  |  |
|                             |                                             |                |  |  |  |
|                             |                                             |                |  |  |  |
|                             |                                             |                |  |  |  |
|                             |                                             |                |  |  |  |
| [영어][완                      | 성][두벌식]                                     |                |  |  |  |

#### 21. Kenel configuration with menuconfig

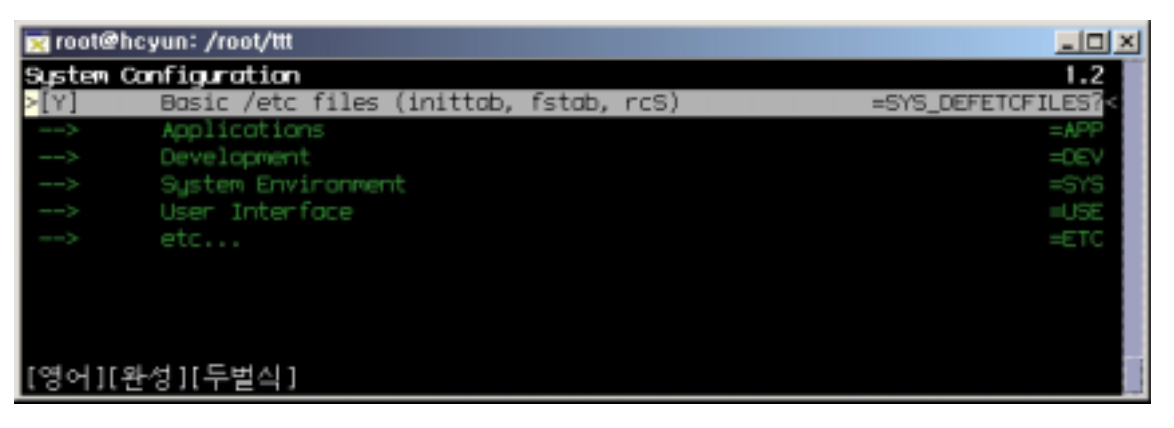

#### 22. System Configuration with Menuconfig

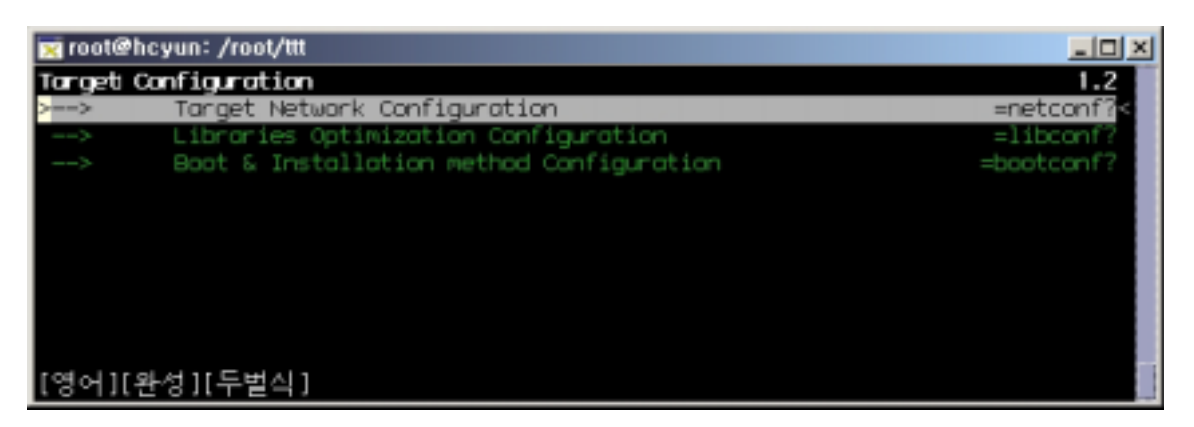

#### 23. Target Configuration with Menuconfig

#### 9.2.2. xconfig

.

menuconfig 가

| 🕱 Qplus-P Target Builder GUI, version 2,1,9,                                                                                                    | - 🗆 🗵          |
|----------------------------------------------------------------------------------------------------|----------------|
| File Navigation Help                                                                                                    |                |
| - Inux Kernel Configuration System<br>- System Configuration<br>Target Configuration                                                                                           |                |
| Welcome to Qplus-P Target Builder.                                                                                                    | $\square$      |
| With our Target Builder, You can build workable target image within a minute<br>d also, we support various target migration mechanism for you to boot your t<br>t more easily. | e. An<br>carge |
| General procedure is like below. you can do all these step with this tool.                                                                                                    |                |
| 1 Preste project                                                                                                    |                |

24. Xconfig

## 9.3.

|        | root                                                                 |                                          |                      |                |            |             |      |
|--------|----------------------------------------------------------------------|------------------------------------------|----------------------|----------------|------------|-------------|------|
|        | # make                                                               |                                          |                      |                |            |             |      |
|        | G                                                                    | IUI                                      | Build > Build<br>GUI | I All          | 가          | Build       |      |
| kernel | make rootfs                                                          |                                          |                      |                | . Make     |             | make |
|        | # make kernel<br># make rootfs                                       |                                          |                      |                |            |             |      |
| make   | make kerr<br><projdir>/targe<br/><projdir>/targe</projdir></projdir> | nel mak<br>t/kernel/qpl<br>t/rootfs.tar. | e rootfs<br>us<br>gz |                |            |             |      |
|        |                                                                      |                                          | ' <b>.</b> h'        | kernel.py, bui | ldpkgs.py, | mkrootfs.py |      |

. '-h' .

## 9.4.

. # make install

•

## <projdir>/tools/targetinstall

가 BSP

deploy

🚔 ETRI Proprietary

.

.

.

```
🛒 root@hcyun: /home/hcyun/qpconf/arm-test
                                                                              - 🗆 ×
>>> Copy linuxrc for nfsroot..
>>> Copy target network configuation files
>>> Copy kernel : target/kernel/aplus -> /tftpboot/ss-kernel
>>> Copy ramdisk : target/nfs.initrd.gz -> /tftpboot/ss-ramdisk
>>> Copy rootfs : target/rootfs.tar.gz -> /tftpboot
Usage:

    Check your /etc/dhcpd.conf

   2. Untar rootfs.tar.gz
      # mkdir /tftpboot/129.254.180.119
      cd /tftpboot/129.254.180.119
      tar zxvf ../rootfs.tar.gz
   3. Setup up your nfs server
      -- < /etc/exports > --
      /tftpboot/129.254.180.119 129.254.180.119(rw,no_root_squosh)
   4. Restart NFS server
      /etc/rc.d/init.d/nfs restart
   5. Boot your target
[rootehcyun arm-test]#
[영어][완성][두벌식]
```

#### 25. nfs deploy instruction